# DeviceNet

NI-DNET<sup>™</sup> User Manual

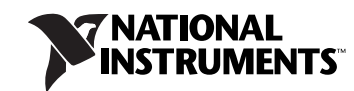

June 2012 370375F-01

#### Worldwide Technical Support and Product Information

ni.com

#### **Worldwide Offices**

Visit ni.com/niglobal to access the branch office Web sites, which provide up-to-date contact information, support phone numbers, email addresses, and current events.

#### **National Instruments Corporate Headquarters**

11500 North Mopac Expressway Austin, Texas 78759-3504 USA Tel: 512 683 0100

For further support information, refer to the *Technical Support and Professional Services* appendix. To comment on National Instruments documentation, refer to the National Instruments Web site at ni.com/info and enter the Info Code feedback.

© 1998–2012 National Instruments. All rights reserved.

#### Warranty

The CAN/DeviceNet Hardware is warranted against defects in materials and workmanship for a period of one year from the date of shipment, as evidenced by receipts or other documentation. National Instruments will, at its option, repair or replace equipment that proves to be defective during the warranty period. This warranty includes parts and labor.

The media on which you receive National Instruments software are warranted not to fail to execute programming instructions, due to defects in materials and workmanship, for a period of 90 days from date of shipment, as evidenced by receipts or other documentation. National Instruments will, at its option, repair or replace software media that do not execute programming instructions if National Instruments receives notice of such defects during the warranty period. National Instruments does not warrant that the operation of the software shall be uninterrupted or error free.

A Return Material Authorization (RMA) number must be obtained from the factory and clearly marked on the outside of the package before any equipment will be accepted for warranty work. National Instruments will pay the shipping costs of returning to the owner parts which are covered by warranty.

National Instruments believes that the information in this document is accurate. The document has been carefully reviewed for technical accuracy. In the event that technical or typographical errors exist, National Instruments reserves the right to make changes to subsequent editions of this document without prior notice to holders of this edition. The reader should consult National Instruments if errors are suspected. In no event shall National Instruments be liable for any damages arising out of or related to this document or the information contained in it.

Except as specified herein, NATIONAL INSTRUMENTS MAKES NO WARRANTIES, EXPRESS OR IMPLIED, AND SPECIFICALLY DISCLAIMS ANY WARRANTY OF MERCHANTABILITY OR FITNESS FOR A PARTICULAR PURPOSE. CUSTOMES'S RIGHT TO RECOVER DAMAGES CAUSED BY FAULT OR NEGLIGENCE ON THE PART OF NATIONAL INSTRUMENTS SHALL BE LIMITED TO THE AMOUNT THERETOFORE PAID BY THE CUSTOMER. NATIONAL INSTRUMENTS WILL NOT BE LIABLE FOR DAMAGES RESULTING FROM LOSS OF DATA, PROFITS, USE OF PRODUCTS, OR INCIDENTAL OR CONSEQUENTIAL DAMAGES, EVEN IF ADVISED OF THE POSSIBILITY THEREOF. This limitation of the liability of National Instruments will apply regardless of the form of action, whether in contract or tort, including negligence. Any action against National Instruments must be brought within one year after the cause of action accrues. National Instruments shall not be liable for any delay in performance due to causes beyond its reasonable control. The warranty provided herein does not cover damages, defects, malfunctions, or service failures caused by owner's failure to follow the National Instruments installation, operation, or maintenance instructions; owner's modification of the product; owner's abuse, misuse, or negligent acts; and power failure or surges, fire, flood, accident, actions of third parties, or other events outside reasonable control.

#### Copyright

Under the copyright laws, this publication may not be reproduced or transmitted in any form, electronic or mechanical, including photocopying, recording, storing in an information retrieval system, or translating, in whole or in part, without the prior written consent of National Instruments Corporation.

National Instruments respects the intellectual property of others, and we ask our users to do the same. NI software is protected by copyright and other intellectual property laws. Where NI software may be used to reproduce software or other materials belonging to others, you may use NI software only to reproduce materials that you may reproduce in accordance with the terms of any applicable license or other legal restriction.

#### End-User License Agreements and Third-Party Legal Notices

You can find end-user license agreements (EULAs) and third-party legal notices in the following locations:

- Notices are located in the <National Instruments>\\_Legal Information and <National Instruments> directories.
- EULAs are located in the <National Instruments>\Shared\MDF\EULAs directory.
- Review <National Instruments>\\_Legal Information.txt for more information on including legal information in installers built with NI products.

#### Trademarks

CVI, LabVIEW, National Instruments, NI, ni.com, the National Instruments corporate logo, and the Eagle logo are trademarks of National Instruments Corporation. Refer to the *Trademark Information* at ni.com/trademarks for other National Instruments trademarks.

The mark LabWindows is used under a license from Microsoft Corporation. Windows is a registered trademark of Microsoft Corporation in the United States and other countries. Other product and company names mentioned herein are trademarks or trade names of their respective companies.

Members of the National Instruments Alliance Partner Program are business entities independent from National Instruments and have no agency, partnership, or joint-venture relationship with National Instruments.

#### Patents

For patents covering National Instruments products/technology, refer to the appropriate location: **Help»Patents** in your software, the patents.txt file on your media, or the *National Instruments Patent Notice* at ni.com/patents.

#### Export Compliance Information

Refer to the *Export Compliance Information* at ni.com/legal/export-compliance for the National Instruments global trade compliance policy and how to obtain relevant HTS codes, ECCNs, and other import/export data.

#### WARNING REGARDING USE OF NATIONAL INSTRUMENTS PRODUCTS

(1) NATIONAL INSTRUMENTS PRODUCTS ARE NOT DESIGNED WITH COMPONENTS AND TESTING FOR A LEVEL OF RELIABILITY SUITABLE FOR USE IN OR IN CONNECTION WITH SURGICAL IMPLANTS OR AS CRITICAL COMPONENTS IN ANY LIFE SUPPORT SYSTEMS WHOSE FAILURE TO PERFORM CAN REASONABLY BE EXPECTED TO CAUSE SIGNIFICANT INJURY TO A HUMAN.

(2) IN ANY APPLICATION, INCLUDING THE ABOVE, RELIABILITY OF OPERATION OF THE SOFTWARE PRODUCTS CAN BE IMPAIRED BY ADVERSE FACTORS, INCLUDING BUT NOT LIMITED TO FLUCTUATIONS IN ELECTRICAL POWER SUPPLY, COMPUTER HARDWARE MALFUNCTIONS, COMPUTER OPERATING SYSTEM SOFTWARE FITNESS, FITNESS OF COMPILERS AND DEVELOPMENT SOFTWARE USED TO DEVELOP AN APPLICATION, INSTALLATION ERRORS, SOFTWARE AND HARDWARE COMPATIBILITY PROBLEMS, MALFUNCTIONS OR FAILURES OF ELECTRONIC MONITORING OR CONTROL DEVICES, TRANSIENT FAILURES OF ELECTRONIC SYSTEMS (HARDWARE AND/OR SOFTWARE), UNANTICIPATED USES OR MISUSES, OR ERRORS ON THE PART OF THE USER OR APPLICATIONS DESIGNER (ADVERSE FACTORS SUCH AS THESE ARE HEREAFTER COLLECTIVELY TERMED "SYSTEM FAILURES"). ANY APPLICATION WHERE A SYSTEM FAILURE WOULD CREATE A RISK OF HARM TO PROPERTY OR PERSONS (INCLUDING THE RISK OF BODILY INJURY AND DEATH) SHOULD NOT BE RELIANT SOLELY UPON ONE FORM OF ELECTRONIC SYSTEM DUE TO THE RISK OF SYSTEM FAILURE. TO AVOID DAMAGE, INJURY, OR DEATH, THE USER OR APPLICATION DESIGNER MUST TAKE REASONABLY PRUDENT STEPS TO PROTECT AGAINST SYSTEM FAILURES, INCLUDING BUT NOT LIMITED TO BACK-UP OR SHUT DOWN MECHANISMS. BECAUSE EACH END-USER SYSTEM IS CUSTOMIZED AND DIFFERS FROM NATIONAL INSTRUMENTS' TESTING PLATFORMS AND BECAUSE A USER OR APPLICATION DESIGNER MAY USE NATIONAL INSTRUMENTS PRODUCTS IN COMBINATION WITH OTHER PRODUCTS IN A MANNER NOT EVALUATED OR CONTEMPLATED BY NATIONAL INSTRUMENTS, THE USER OR APPLICATION DESIGNER IS ULTIMATELY RESPONSIBLE FOR VERIFYING AND VALIDATING THE SUITABILITY OF NATIONAL INSTRUMENTS PRODUCTS WHENEVER NATIONAL INSTRUMENTS PRODUCTS ARE INCORPORATED IN A SYSTEM OR APPLICATION, INCLUDING, WITHOUT LIMITATION, THE APPROPRIATE DESIGN, PROCESS AND SAFETY LEVEL OF SUCH SYSTEM OR APPLICATION.

#### **About This Manual**

| How to Use the Manual Set | ix |
|---------------------------|----|
| Conventions               | x  |
| Related Documentation     | x  |

#### Chapter 1 NI-DNET Software Overview

| Installation and Configuration                 | 1-1 |
|------------------------------------------------|-----|
| Measurement & Automation Explorer (MAX)        | 1-1 |
| Verify Installation of Your DeviceNet Hardware | 1-2 |
| Configure DeviceNet Port                       | 1-2 |
| Change Protocol                                | 1-3 |
| LabVIEW Real-Time (RT) Configuration           | 1-3 |
| Tools                                          | 1-4 |
| Configurator                                   | 1-4 |
| Analyzer                                       | 1-4 |
| NI I/O Trace                                   | 1-5 |
| NI-DNET Objects                                | 1-5 |
| Interface Object                               | 1-6 |
| Explicit Messaging Object                      | 1-6 |
| I/O Object                                     | 1-6 |
| Example                                        | 1-7 |
| Using NI-CAN with NI-DNET                      | 1-7 |
|                                                |     |

#### Chapter 2 NI-DNET Hardware Overview

| Types of Hardware                               | 2-1 |
|-------------------------------------------------|-----|
| Differences Between CAN Kits and DeviceNet Kits | 2-2 |

#### Chapter 3 Developing Your Application

| Accessing NI-DNET from your Programming Environment |     |
|-----------------------------------------------------|-----|
| LabVIEW                                             | 3-1 |
| LabWindows/CVI                                      |     |
| Microsoft Visual Basic                              |     |
| Microsoft C/C++                                     |     |
|                                                     |     |

| Borland $C/C++$                                         | 3-3  |
|---------------------------------------------------------|------|
| Other Programming Languages                             | 3-4  |
| Programming Model for NI-DNET Applications              | 3-6  |
| Step 1. Open Objects                                    | 3-8  |
| Step 2. Start Communication                             | 3-8  |
| Step 3. Run Your DeviceNet Application                  | 3-9  |
| Addition of Slave Connections after Communication Start | 3-10 |
| Step 4. Stop Communication                              | 3-10 |
| Step 5. Close Objects                                   | 3-10 |
| Multiple Applications on the Same Interface             | 3-10 |
| Checking Status in LabVIEW                              | 3-11 |
| Checking Status in C, C++, and Visual Basic             | 3-12 |
| <b>6 1 1</b>                                            |      |

#### Chapter 4 NI-DNET Programming Techniques

| Configuring I/O Connections                         |      |
|-----------------------------------------------------|------|
| Expected Packet Rate                                |      |
| Strobed I/O                                         |      |
| Polled I/O                                          |      |
| Cyclic I/O                                          |      |
| Change-of-State (COS) I/O                           |      |
| Automatic EPR Feature                               |      |
| Using I/O Data in Your Application                  | 4-8  |
| Accessing I/O Members in LabVIEW                    | 4-10 |
| Accessing I/O Members in C                          |      |
| Using Explicit Messaging Services                   |      |
| Get and Set Attributes in a Remote DeviceNet Device | 4-13 |
| Other Explicit Messaging Services                   | 4-14 |
| Handling Multiple Devices                           | 4-15 |
| Configuration                                       | 4-15 |
| Object Handles                                      | 4-16 |
| Main Loop                                           |      |
|                                                     |      |

#### Appendix A DeviceNet Overview

| A-1  |
|------|
| A-2  |
| A-2  |
| A-4  |
| A-5  |
| A-7  |
| A-12 |
|      |

#### Appendix B Cabling Requirements

| Connector Pinouts                                | B-1 |
|--------------------------------------------------|-----|
| Power Supply Information for the DeviceNet Ports | B-3 |
| Cable Specifications                             | B-6 |
| Cable Lengths                                    | B-6 |
| Maximum Number of Devices                        | B-6 |
| Cable Termination                                | B-7 |
| Cabling Example                                  | B-8 |
|                                                  |     |

#### Appendix C Troubleshooting and Common Questions

| Troubleshooting with the Measurement & Automation Explorer (MAX) | C-1 |
|------------------------------------------------------------------|-----|
| Troubleshooting Self Test Failures                               | C-2 |
| Common Questions                                                 | C-3 |

#### Appendix D Hardware Specifications

#### Appendix E Technical Support and Professional Services

Glossary

Index

This manual describes the basics of DeviceNet and explains how to develop an application program, including reference to examples. The user manual also contains hardware information.

#### How to Use the Manual Set

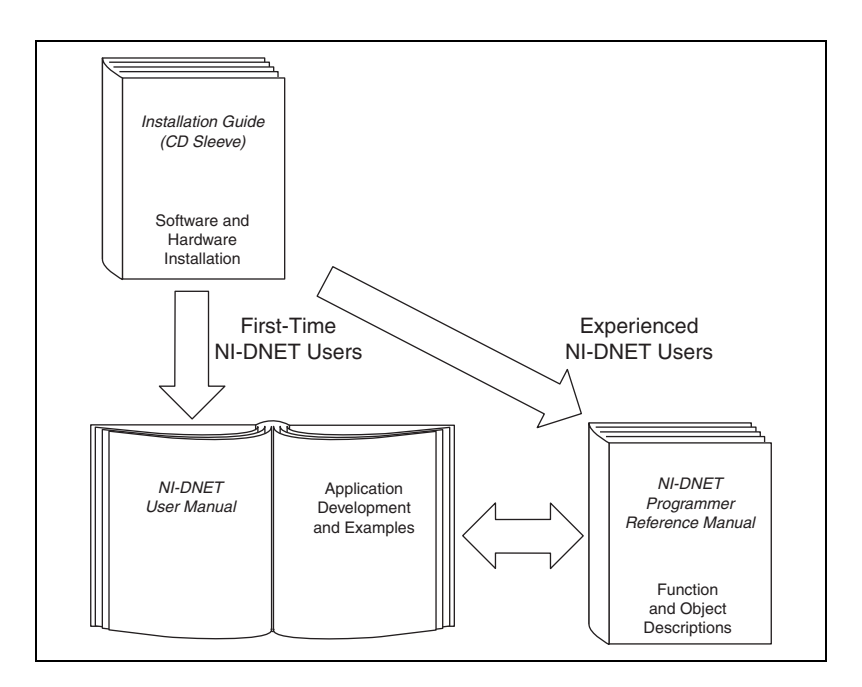

Use the installation guide to install and configure your DeviceNet hardware and the NI-DNET software.

Use this *NI-DNET User Manual* to learn the basics of DeviceNet and how to develop an application program. The user manual also contains information on DeviceNet hardware.

Use the *NI-DNET Programmer Reference Manual* for specific information about each NI-DNET function and object.

## **Conventions**

|                  | The following conventions appear in this manual:                                                                                                    |
|------------------|----------------------------------------------------------------------------------------------------|
| »                | The » symbol leads you through nested menu items and dialog box options to a final action. The sequence <b>Options</b> » <b>Settings</b> » <b>General</b> directs you to pull down the <b>Options</b> menu, select the <b>Settings</b> item, and select <b>General</b> from the last dialog box.                                                  |
|                  | This icon denotes a note, which alerts you to important information.                                                                                                    |
| bold             | Bold text denotes items that you must select or click in the software, such<br>as menu items and dialog box options. Bold text also denotes parameter<br>names.                                                                                                    |
| italic           | Italic text denotes variables, emphasis, a cross-reference, or an introduction<br>to a key concept. Italic text also denotes text that is a placeholder for a word<br>or value that you must supply.                                                                                                    |
| monospace        | Text in this font denotes text or characters that you should enter from the keyboard, sections of code, programming examples, and syntax examples. This font is also used for the proper names of disk drives, paths, directories, programs, subprograms, subroutines, device names, functions, operations, variables, filenames, and extensions. |
| monospace italic | Italic text in this font denotes text that is a placeholder for a word or value that you must supply.                                                                                                    |

## **Related Documentation**

The following documents contain information that you might find helpful as you read this manual:

- ANSI/ISO Standard 11898-1993, Road Vehicles—Interchange of Digital Information—Controller Area Network (CAN) for High-Speed Communication
- *DeviceNet Specification, Version 2.0*, Open DeviceNet Vendor Association
- *CompactPCI Specification*, Revision 2.0, PCI Industrial Computers Manufacturers Group
- *PXI Hardware Specification*, Revision 2.1, National Instruments Corporation

- *PXI Software Specification*, Revision 2.1, National Instruments Corporation
- LabVIEW online reference
- ODVA website, www.odva.org
- Microsoft Win32 Software Development Kit (SDK) online help

## **NI-DNET Software Overview**

The DeviceNet software provided with National Instruments DeviceNet hardware is called NI-DNET. This section provides an overview of the NI-DNET software.

## Installation and Configuration

#### **Measurement & Automation Explorer (MAX)**

Measurement & Automation Explorer (MAX) provides access to all of your National Instruments products. Like other NI software products, NI-DNET uses MAX as the centralized location for all configuration and tools.

To launch MAX, select the **Measurement & Automation** shortcut on your desktop, or within your Windows **Programs** menu under **National Instruments**»Measurement & Automation.

For information about the NI-DNET software within MAX, consult the MAX online help. A reference is in the MAX **Help** menu under **Help Topics»NI-DNET**.

View help for items in the MAX **Configuration** tree by using the built-in MAX help pane. If this help pane is not shown on the far right, select the **Show/Hide** button in the upper right.

View help for a dialog box by selecting the **Help** button in the window.

The following sections provide an overview of some common tasks you can perform within MAX.

#### Verify Installation of Your DeviceNet Hardware

Within the **Devices & Interfaces** branch of the MAX **Configuration** tree, NI DeviceNet cards are listed along with other hardware in the local computer system, as shown in Figure 1-1.

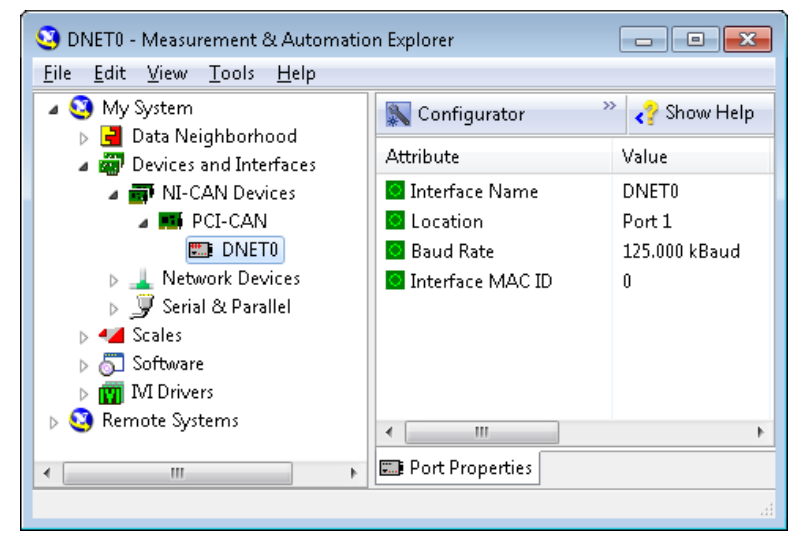

Figure 1-1. NI-DNET Cards Listed in MAX

**Note** Each card's name uses the word CAN, because the Controller Area Network is the communication protocol upon which DeviceNet is built.

If your NI DeviceNet hardware is not listed here, MAX is not configured to search for new devices on startup. To search for the new hardware, press <F5>.

To verify installation of your DeviceNet hardware, right-click the DeviceNet card, then select **Self-test**. If the self-test passes, the card icon shows a checkmark. If the self-test fails, the card icon shows an *X* mark, and the **Test Status** in the right pane describes the problem. Refer to Appendix C, *Troubleshooting and Common Questions*, for information about resolving hardware installation problems.

#### **Configure DeviceNet Port**

The physical port of each DeviceNet card is listed under the card's name. To configure software properties, right-click the port and select **Properties**. In the **Properties** dialog, you assign an interface name to the port, such as **DNET0** or **DNET1**. The interface name identifies the physical port within NI-DNET APIs.

#### **Change Protocol**

To change the default protocol for the DeviceNet (CAN) card, right-click the card and select **Protocol**. In this dialog you can select either **DeviceNet** for NI-DNET (default), or **CAN** for NI-CAN. For more information, refer to the section *Using NI-CAN with NI-DNET*.

#### LabVIEW Real-Time (RT) Configuration

LabVIEW Real-Time (RT) combines easy-to-use LabVIEW programming with the power of real-time systems. When you use a National Instruments PXI controller as a LabVIEW RT system, you can install a PXI DeviceNet card and use the NI-DNET APIs to develop real-time applications. For example, you can control a network of DeviceNet devices as a master, and write your control algorithm in LabVIEW.

When you install the NI-DNET software, the installer checks for the presence of the LabVIEW RT module. If LabVIEW RT exists, the NI-DNET installer copies components for LabVIEW RT to your Windows system. As with any other NI product for LabVIEW RT, you then download the NI-DNET and NI-CAN software to your LabVIEW RT system using the **Remote Systems** branch in MAX. For more information, refer to the LabVIEW RT documentation.

After you have installed your PXI DeviceNet cards and downloaded the NI-DNET software to your LabVIEW RT system, you need to verify the installation. Within the **Tools** menu in MAX, select **NI-DNET**» **RT Hardware Configuration**. The **RT Hardware Configuration** tool provides features similar to **Devices & Interfaces** on your local system. Use the **RT Hardware Configuration** tool to self-test the DeviceNet cards and assign an interface name to each physical DeviceNet port.

#### Tools

NI-DNET provides tools that you can launch from MAX.

#### Configurator

The Configurator is a powerful configuration tool with Electronic Data Sheet (EDS) support. (EDS is a file on disk that contains configuration data for specific device types. Each DeviceNet device has its own EDS file, which is available from the device manufacturer.) The Configurator can search a DeviceNet network to determine information about connected devices, load the related EDS files automatically, read and write the device parameters, and change a device MAC ID.

The Configurator helps you with the NI-DNET development by providing:

- The device list and each device's MAC ID, which are useful for the NI-DNET ncOpenDnetIntf, ncOpenDnetExplMsg, and ncOpenDnetIO functions.
- Each device's parameter list. You must import the device EDS file to get the parameter list. You can also get each parameter's ClassID/ InstanceID/AttributeID and type information, which are useful for the NI-DNET ncGetDnetAttribute, ncSetDnetAttribute, ncConvertFromDnetRead, and ncConvertForDnetWrite functions.
- Each device's supported I/O connection and related help information. You must import the device EDS file to get the help information, which is useful for the NI-DNET ncOpenDnetIO, ncConvertFromDnetRead, and ncConvertForDnetWrite functions.

To launch the Configurator, right-click the DeviceNet interface (such as DNET0) in MAX and select **Configurator**.

#### Analyzer

The Analyzer monitors the DeviceNet network and interprets the captured CAN messages according to the DeviceNet protocol. It displays the messages together with their parameters. You can display certain types of messages using powerful filters and find options. You also can get the message statistics in the Analyzer. The Analyzer is useful for troubleshooting and analysis of DeviceNet networks and systems.

To launch the Analyzer, right-click the DeviceNet interface (such as DNET0) in MAX and select **Analyzer**.

#### NI I/O Trace

This tool monitors function calls to the NI-DNET APIs. This tool helps in debugging programming problems in your application. To launch this tool, open the **Software** branch of the MAX Configuration tree, right-click **NI I/O Trace**, and select **Launch NI I/O Trace**.

## **NI-DNET Objects**

The NI-DNET software, like the DeviceNet Specification, uses object-oriented concepts to represent components in the DeviceNet system (for more information about object-oriented concepts in the DeviceNet Specification, refer to Appendix A, *DeviceNet Overview*). However, whereas in the DeviceNet Specification objects represent a multitude of components in DeviceNet devices, NI-DNET objects represent components of the Windows device driver software. The NI-DNET device driver objects do not correspond directly to objects contained in remote devices. To facilitate access to the DeviceNet network, the NI-DNET objects provide a more concise representation of various objects defined in the DeviceNet Specification.

Much like any other object-oriented system, NI-DNET device driver objects use the concepts of class, instance, attribute, and service to describe their features. The NI-DNET device driver software provides three classes of objects: Interface Objects, Explicit Messaging Objects, and I/O Objects. You can open an instance of an NI-DNET object using one of the three open functions (ncOpenDnetExplMsg, ncOpenDnetIntf, or ncOpenDnetIO). The services for an NI-DNET object are accomplished using the NI-DNET functions, which can be called directly from your programming environment (such as Microsoft C/C++ or LabVIEW). The essential attributes of an NI-DNET object are initialized using its open function; you can access other attributes using ncGetDriverAttr or ncSetDriverAttr. The attributes of NI-DNET device driver objects are called *driver attributes*, to differentiate them from actual attributes in remote DeviceNet devices.

For complete information on each NI-DNET object, including its driver attributes and supported functions (services), refer to your *NI-DNET Programmer Reference Manual*.

#### **Interface Object**

The Interface Object represents a DeviceNet interface (physical DeviceNet port on your DeviceNet board). Since this interface acts as a device on the DeviceNet network much like any other device, it is configured with its own MAC ID and baud rate.

Use the Interface Object to do the following:

- Configure NI-DNET settings that apply to the entire interface
- Start and stop communication for all NI-DNET objects associated with the interface

#### **Explicit Messaging Object**

The Explicit Messaging Object represents an explicit messaging connection to a remote DeviceNet device (physical device attached to your interface by a DeviceNet cable). Since only one explicit messaging connection is created for a given device, the Explicit Messaging Object is also used for features that apply to the device as a whole.

Use the Explicit Messaging Object to do the following:

- Execute the DeviceNet Get Attribute Single service on the remote device (ncGetDnetAttribute)
- Execute the DeviceNet Set Attribute Single service on the remote device (ncSetDnetAttribute)
- Send any other explicit message request to the remote device and receive the associated explicit message response (ncWriteDnetExplMsg, ncReadDnetExplMsg)
- Configure NI-DNET settings that apply to the entire remote device

#### I/O Object

The I/O Object represents an I/O connection to a remote DeviceNet device (physical device attached to your interface by a DeviceNet cable). The I/O Object usually represents I/O communication as a master with a remote slave device, but it can also be used for I/O communication as a slave.

The I/O Object supports as many master/slave I/O connections as currently allowed by the DeviceNet Specification. This means that you can use polled, strobed, and COS/cyclic I/O connections simultaneously for a given device. As specified by the DeviceNet Specification, only one master/slave I/O connection of a given type can be used for each device (MAC ID). For example, you cannot open two polled I/O connections for the same device.

Use the I/O Object to do the following:

- Read data from the most recent message received on the I/O connection (ncReadDnetIO)
- Write data for the next message produced on the I/O connection (ncWriteDnetIO)

#### Example

Figure 1-2 shows an example of how NI-DNET objects can be used to communicate on a DeviceNet network. This example shows three DeviceNet devices. The first device (at MAC ID 1) is the National Instruments DeviceNet interface. The second device (at MAC ID 5) uses NI-DNET to access a polled and a COS I/O connection simultaneously. The third device (at MAC ID 8) uses NI-DNET to access an explicit messaging connection and a strobed I/O connection.

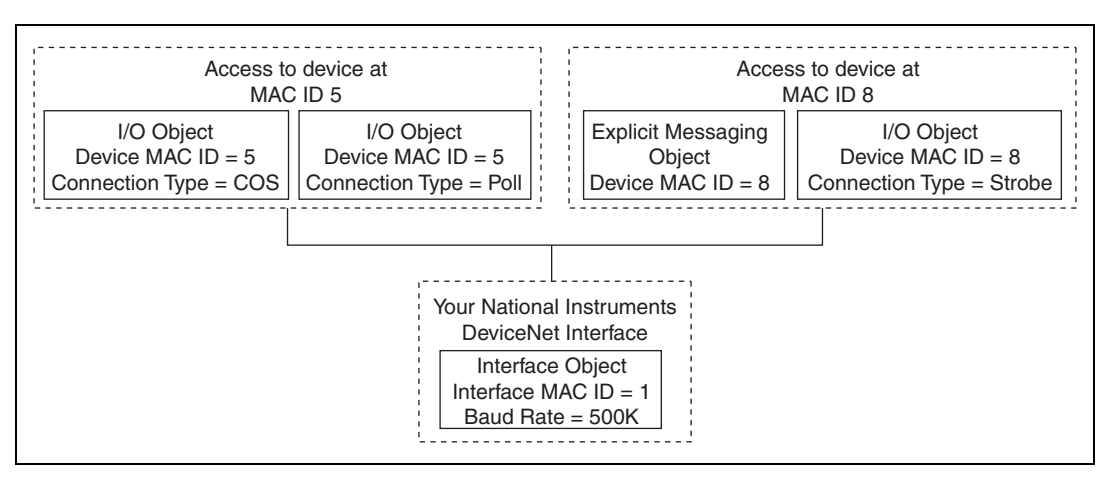

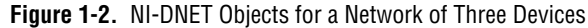

## **Using NI-CAN with NI-DNET**

Controller Area Network (CAN) is the low-level protocol used for DeviceNet communications. In addition to the NI-DNET functions, your National Instruments DeviceNet hardware can also be used for low-level access to CAN messages using the NI-CAN software. NI-CAN is intended primarily for applications that require direct access to CAN messages, such as test applications for automotive (non-DeviceNet) networks. When connecting to a DeviceNet network, the NI-CAN capabilities are useful for the following applications:

- Low-level monitoring of CAN messages to determine conformance to DeviceNet specifications
- Implementation of sections of the DeviceNet Specification yourself, such as custom configuration tools

NI-CAN uses the same software infrastructure as NI-DNET, so both APIs can be used with the same CAN card. The general rule is that each CAN card can only be used for one API at a time.

Use of NI-DNET is restricted to port 1 (top port) of Series 1 CAN cards. For more information on hardware provided in CAN kits, refer to Chapter 2, *NI-DNET Hardware Overview*.

You can view each CAN card in MAX with either DeviceNet or CAN features. To change the view of a CAN card in MAX, right-click the card and select **Protocol**. In this dialog you can select either **DeviceNet** for NI-DNET (default), or **CAN** for NI-CAN. When the CAN protocol is selected, you can access CAN tools in MAX, such as the Bus Monitor tool that displays CAN messages in their raw form.

In order to develop NI-CAN applications, you must install NI-CAN components such as documentation and examples. The NI-CAN software components are available within the NI-DNET installer.

Launch the setup.exe program for the NI-DNET installer in the same manner as your original installation (CD or ni.com download). Within the installer, select both NI-DNET and NI-CAN components in the feature tree.

When you right-click a port in MAX and select **Properties**, the resulting **Interface** selection uses the syntax CAN<sub>x</sub> or DNET<sub>x</sub> based on your protocol selection. Regardless of which protocol is selected, the number *x* is the only relevant identifier with respect to NI-CAN and NI-DNET functions. For example, if you select **DNET0** as an interface in MAX, you can run an NI-DNET application that uses **DNET0**, then you can run an NI-CAN application that uses **CAN0**. Both applications refer to the same port, and can run at different times, but not simultaneously.

1-8

# 2

## **NI-DNET Hardware Overview**

#### **Types of Hardware**

The National Instruments DeviceNet hardware includes the PCI-CAN, PXI-8461, and PCMCIA-CAN.

The PCI-CAN is software configurable and compliant with the PCI Local Bus Specification. It features the National Instruments MITE bus interface chip that connects the card to the PCI I/O bus. With a PCI-CAN, you can make your PC-compatible computer with PCI Local Bus slots communicate with and control DeviceNet devices.

The PXI-8461 is software configurable and compliant with the *PXI* Specification and CompactPCI Specification. It features the National Instruments MITE bus interface chip that connects the card to the PXI or CompactPCI I/O bus. With a PXI-8461 card, you can make your PXI or CompactPCI chassis communicate with and control DeviceNet devices.

PCMCIA-CAN hardware is a 16-bit, Type II PC Card that is software configurable and compliant with the PCMCIA standards for 16-bit PC cards. With a PCMCIA-CAN card, you can make your PC-compatible notebook with PCMCIA slots communicate with and control DeviceNet devices.

The PCI-CAN, PXI-8461, or PCMCIA-CAN in your DeviceNet kit is fully compliant with the DeviceNet Specification.

All of the DeviceNet hardware uses the Intel 386EX embedded processor to implement time-critical features provided by the NI-DNET software. The cards communicate with the NI-DNET driver through on-board shared memory and an interrupt.

The DeviceNet physical communication link protocol is based on the Controller Area Network (CAN) protocol. The physical layers of the PCI-CAN, PXI-8461, and PCMCIA-CAN fully conform to the DeviceNet physical layer requirements. The physical layer is optically isolated to 500 V and is powered from the DeviceNet bus power supply. DeviceNet interfacing is accomplished using the Intel 82527 CAN controller chip. For more information on the DeviceNet physical layer and cables used to connect to your DeviceNet devices, refer to Appendix B, *Cabling Requirements*.

For connection to the network, the PCI-CAN, PXI-8461, and PCMCIA-CAN for DeviceNet provide combicon-style pluggable screw terminals, as required by the DeviceNet Specification.

#### **Differences Between CAN Kits and DeviceNet Kits**

National Instruments provides hardware/software kits for both CAN and DeviceNet. Since the CAN kits apply to a broad range of applications such as automotive testing, the hardware in those kits offers a wide variety of options. To ensure that the hardware product operates properly on a DeviceNet network, we recommend that you purchase DeviceNet kits only. The card provided in your DeviceNet kit can be used with both NI-DNET and NI-CAN software.

Hardware in CAN kits is referenced as Series 2. Hardware in DeviceNet kits is referenced as Series 1. Series 2 CAN cards cannot be used with the NI-DNET software (NI-CAN only). The features of Series 2 CAN cards are specifically designed for CAN applications, and provide no distinct advantages for DeviceNet. For more information on Series 2 hardware, refer to the hardware overview in the *NI-CAN Hardware and Software Manual*.

Hardware in CAN kits offers 1-port and 2-port variants. NI-DNET operates on one port only. If you use NI-DNET on a 2-port Series 1 CAN card, only the top port can be used.

Hardware in CAN kits offer special transceivers (physical layer) such as Low-Speed/Fault-Tolerant (LS) and Single-Wire (SW). Hardware in CAN kits also offer the option to power the transceiver from the card, not the network. These transceivers cannot be used with DeviceNet. Only High-Speed (HS) transceivers comply with the DeviceNet specification.

Hardware in CAN kits use the DB-9 D-SUB connector. Hardware in DeviceNet kits use the combicon-style connector from the DeviceNet specification.

# **Developing Your Application**

This chapter explains how to develop an application using the NI-DNET functions.

## Accessing NI-DNET from your Programming Environment

Applications can access the NI-DNET driver software by using either LabVIEW, LabWindows<sup>™</sup>/CVI<sup>™</sup>, Microsoft Visual C/C++, Borland C/C++, or Visual Basic. If you are using any other development environment, you must access the DNET library directly. Each of these language interface techniques is summarized below.

#### LabVIEW

For applications written in LabVIEW, NI-DNET provides a complete function library, front panel controls, and examples.

NI-DNET functions and controls are available in the LabVIEW palettes. In LabVIEW 7.1 or later, the NI-DNET palette is located within the top-level **NI Measurements** palette. In earlier LabVIEW versions, the NI-DNET palette is located at the top-level.

The reference for each NI-DNET function is provided in the *NI-DNET Programmer Reference Manual*. To access the reference for a function from within LabVIEW, press <Ctrl-H> to open the help window, click on the NI-DNET function, and then follow the link.

The NI-DNET software includes a full set of examples for LabVIEW. These examples teach basic NI-DNET programming as well as advanced topics. The example help describes each example and includes a link you can use to open the VI. The NI-DNET example help is in **Help\*Find Examples\*Hardware Input and Output\*DeviceNet**.

#### LabWindows/CVI

Within LabWindows/CVI, the NI-DNET function panel is located in **Library»NI-DNET**. Like other LabWindows/CVI function panels, the NI-DNET function panel provides help for each function and the ability to generate code.

The reference for each NI-DNET function is provided in the *NI-DNET Programmer Reference Manual*. You can access reference for each function directly from within the function panel.

The header file for NI-DNET is nidnet.h. The library for NI-DNET is nidnet.lib.

The NI-DNET software includes a full set of examples for LabWindows/CVI. The NI-DNET examples are installed in the LabWindows/CVI directory under samples\nidnet. Each example provides a complete LabWindows/CVI project (.prj file). A description of each example is provided in comments at the top of the .c file.

When you compile your LabWindows/CVI application for NI-DNET, it is automatically linked with nidnet.lib, the link library for LabWindows/CVI. When NI-DNET is installed, the installation program checks to see which compatible C compiler you are using with LabWindows/CVI (Microsoft or Borland), and copies an appropriate nidnet.lib for that compiler.

#### **Microsoft Visual Basic**

To create an NI-DNET application in Visual Basic, add the nidnet.bas file to your project. This allows you to call any NI-DNET function file from your code.

The nidnet.bas file is located in the MS Visual Basic folder of the NI-DNET folder. The typical path to this folder is \Program Files\ National Instruments\NI-DNET\MS Visual Basic.

The reference for each NI-DNET function is provided in the *NI-DNET Programmer Reference Manual*, which you can open from **Start**» **All Programs**»**National Instruments**»**NI-DNET**.

You can find examples for Visual Basic in the examples subfolder of the MS Visual Basic folder. Each example is in a separate folder. A .vbp file with the same name as the example opens the Visual Basic project. A description of the example is located in a Help form within the project.

#### Microsoft C/C++

The NI-DNET software supports Microsoft Visual C/C++ version 6.

The header file and library for Visual C/C++ 6 are in the MS Visual C folder of the NI-DNET folder. The typical path to this folder is \Program Files\National Instruments\NI-DNET\MS Visual C. To use NI-DNET, include the nidnet.h header file in your code, then link with the nidnetms.lib library file.

For C applications (files with a.c extension), include the header file by adding a #include to the beginning of your code, as in:

#include "nidnet.h"

For C++ applications (files with .cpp extension), define \_cplusplus before including the header, such as:

```
#define _cplusplus
#include "nidnet.h"
```

The  $\_cplusplus$  define enables the transition from C++ to the C language NI-DNET functions.

The reference for each NI-DNET function is provided in the *NI-DNET Programmer Reference Manual*, which you can open from **Start**»All **Programs**»National Instruments»NI-DNET. You can find examples for Visual C++ in the examples subfolder of the MS Visual C folder. Each example is in a separate folder. A .c file with the same name as the example contains a description the example in comments at the top of the code. At the command prompt, after setting MSVC environment variables (such as with MS vcvars32.bat), you can build each example using a command such as:

cl -I.. singin.c ..\nidnetms.lib

#### Borland C/C++

The NI-DNET software supports Borland C/C++ version 5 or later.

The header file and library for Borland C/C++ are in the **Borland** C folder of the **NI-DNET** folder. The typical path to this folder is \Program Files\National Instruments\NI-DNET\Borland C.

To use NI-DNET, include the nidnet.h header file in your code, then link with the nidnetbo.lib library file.

For C applications (files with .c extension), include the header file by adding a #include to the beginning of your code, like this:

#include "nidnet.h"

For C++ applications (files with .cpp extension), define \_cplusplus before including the header, such as:

```
#define _cplusplus
#include "nidnet.h"
```

The  $\_cplusplus$  define enables the transition from C++ to the C language NI-DNET functions.

The reference for each NI-DNET function is provided in the *NI-DNET Programmer Reference Manual*, which you can open from **Start**»All **Programs**»National Instruments»NI-DNET.

You can find examples for Visual C++ in the examples subfolder of the Borland C folder. Each example is in a separate folder. A .c file with the same name as the example contains a description the example in comments at the top of the code.

#### **Other Programming Languages**

You can directly access NI-DNET from any programming environment that allows you to request addresses of functions that a dynamic link library (DLL) exports. The functions used to access a DLL in this manner are provided by the Microsoft Win32 functions of Windows. Using these Microsoft Win32 functions to access a DLL is often referred to as direct entry. To use direct entry with NI-DNET, complete the following steps:

1. Load the NI-DNET DLL, nican.dll.

The following C language code fragment illustrates how to call the Win32 LoadLibrary function and check for an error.

```
#include <windows.h>
#include "nidnet.h"
HINSTANCE NidnetLib = NULL;
NidnetLib=LoadLibrary("nican.dll");
if (NidnetLib == NULL) {
   return FALSE; /*Error*/
}
```

2. Get the addresses for the NI-DNET DLL functions you will use.

Your application must use the Win32 GetProcAddress function to get the addresses of the NI-DNET functions your application needs. For each NI-DNET function used by your application, you must define a direct entry prototype. For the prototypes for each function exported by nican.dll, refer to the *NI-DNET Programmer Reference Manual*. The following code fragment illustrates how to get the addresses of the ncOpenDnetIO, ncCloseObject, and ncReadDnetIO functions.

```
static NCTYPE_STATUS (_NCFUNC_ *PncOpenDnetIO)
   (NCTYPE_STRING ObjName,
   NCTYPE_OBJH_P ObjHandlePtr);
static NCTYPE_STATUS (_NCFUNC_ *PncCloseObject)
   (NCTYPE_OBJH ObjHandle);
static NCTYPE_STATUS (_NCFUNC_ *PncReadDnetIO)
   (NCTYPE_OBJH ObjHandle, NCTYPE_UINT32 SizeofData,
   NCTYPE_ANY_P Data);
PncOpenDnetIO = (NCTYPE_STATUS (_NCFUNC_ *)
   (NCTYPE_STRING, NCTYPE_OBJH_P))
   GetProcAddress (NidnetLib,
   (LPCSTR) "ncOpenDnetIO");
PncCloseObject = (NCTYPE_STATUS (_NCFUNC_ *)
   (NCTYPE_OBJH))
   GetProcAddress (NidnetLib,
   (LPCSTR) "ncCloseObject");
PncRead = (NCTYPE_STATUS (_NCFUNC_ *)
   (NCTYPE_OBJH, NCTYPE_UINT32, NCTYPE_ANY_P))
   GetProcAddress (NidnetLib,
   (LPCSTR) "ncReadDnetIO");
```

If GetProcAddress fails, it returns a NULL pointer. The following code fragment illustrates how to verify that none of the calls to GetProcAddress failed.

```
if ((PncOpenDnetIO == NULL) ||
    (PncCloseObject == NULL) ||
    (PncReadDnetIO == NULL)) {
    FreeLibrary(NidnetLib);
    printf("GetProcAddress failed");
}
```

3. Configure your application to de-reference the pointer to call an NI-DNET function, as illustrated by the following code.

```
NCTYPE_STATUS status;
NCTYPE_OBJH MyObjh;
status = (*PncOpenDnetIO) ("DNET0", &MyObjh);
if (status < 0) {
    printf("ncOpenDnetIO failed");
}
_
```

4. Free nican.dll.

Before exiting your application, you need to free nican.dll with the following command.

FreeLibrary(NidnetLib);

## **Programming Model for NI-DNET Applications**

The following steps provide an overview of how to use the NI-DNET functions in your application. The steps are shown in Figure 3-1 in flowchart form. The NI-DNET functions are described in detail in the *NI-DNET Programmer Reference Manual*.

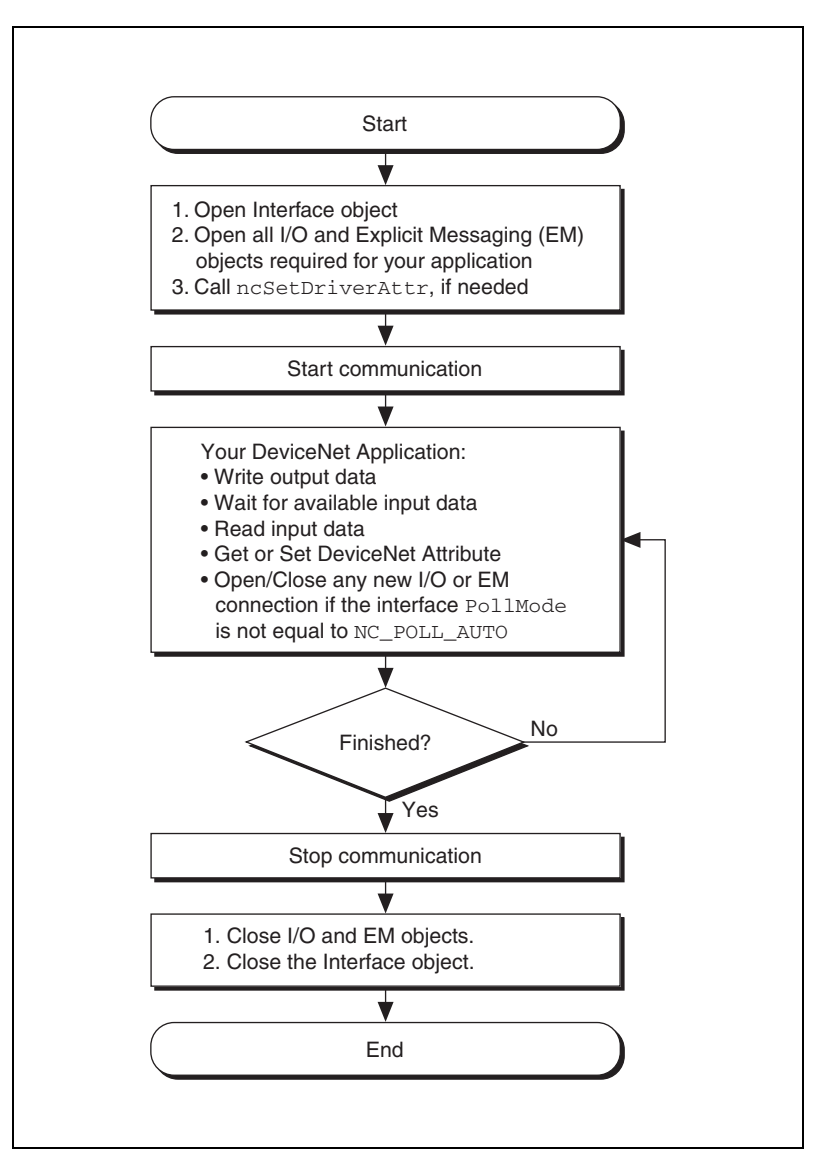

Figure 3-1. General Programming Steps for an NI-DNET Application

#### Step 1. Open Objects

Before you use an NI-DNET object in your application, you must configure and open it using either ncOpenDnetIntf, ncOpenDnetExplMsg, or ncOpenDnetIO. These open functions return a handle for use in all subsequent NI-DNET calls for that object.

The ncOpenDnetIntf function configures and opens an Interface Object. Your NI-DNET application uses this Interface Object to start and stop communication. The Interface Object must be the first NI-DNET object opened by your application.

The ncOpenDnetExplMsg function configures and opens an Explicit Messaging Object, and the ncOpenDnetIO function configures and opens an I/O Object.

#### Step 2. Start Communication

Start communication to initialize DeviceNet connections to remote devices. Use the Interface Object to call the ncOperateDnetIntf function with the Opcode parameter set to Start.

The following optional steps can be done before you start communication:

- For an I/O Object, if it is not acceptable to send output data of all zeros, call ncWriteDnetIO to provide valid output values for the initial transmission.
- For an I/O Object, if your application is multitasking, call the ncCreateNotification function with the DesiredState parameter set to Read Available. This notifies your application when new input data is received from the remote device.
- For any NI-DNET object, if any of the Driver attributes needs to be changed, call ncSetDriverAttr with the attribute Id and attribute value. The ncSetDriverAttr function cannot be called after the communication has started.

#### Step 3. Run Your DeviceNet Application

After you open your NI-DNET objects and start communication, you are ready to interact with the DeviceNet network.

Complete the following steps with an I/O Object:

- 1. Call the ncWriteDnetIO function to write output data for subsequent transmission on the DeviceNet network.
- 2. Call the ncWaitForState function with the DesiredState parameter set to Read Available. This function waits for output data to be transmitted and for new input data to be received. If your application is multitasking, you might have other tasks to do in your application while you wait for new input data. If so, use the ncCreateNotification function instead of ncWaitForState (refer to *Step 2. Start Communication*).
- 3. Call the ncReadDnetIO function to read input data received from the DeviceNet network.
- 4. Loop back to step 1 as needed.

Complete the following steps with an Explicit Messaging Object:

- 1. Call the ncWaitForState function with the DesiredState parameter set to Established. This ensures that the explicit message connection is established before you send the first explicit message request.
- 2. To get an attribute from a remote DeviceNet device, call the ncGetDnetAttribute function.
- 3. To set the value of an attribute in a remote DeviceNet device, call the ncSetDnetAttribute function.
- 4. To invoke other explicit message services in a remote DeviceNet device, use the ncWriteDnetExplMsg function to write the service request, the ncWaitForState function to wait for the service response, and the ncReadDnetExplMsg function to read the service response.
- 5. Loop back to step 2 as needed.

#### Addition of Slave Connections after Communication Start

If you need to add I/O and Explicit Messaging connections after the communication on the network has started, you can call ncOpenDnetExplMsg and ncOpenDnetIO as long as the Interface Object's poll mode had been configured to NC\_POLL\_SCAN (Scanned) or NC\_POLL\_INDIV (Individual). Since the Automatic poll mode (NC\_POLL\_AUTO) calculates the expected packet rate (EPR) based on the estimated network bandwidth, all the I/O connections have to be opened before you start the communication if the Automatic mode is selected. The EPR restrictions due to different values of the PollMode parameter still apply to the I/O objects. For details on these requirements, refer to ncOpenDnetIO and ncOpenDnetIntf function descriptions in the *NI-DNET Programmer Reference Manual*.

#### Step 4. Stop Communication

Before you exit your application, stop communication to shut down DeviceNet connections to remote devices. Use the Interface Object to call the ncOperateDnetIntf function with the Opcode parameter set to Stop.

#### Step 5. Close Objects

Before you exit your application, close all NI-DNET objects using the ncCloseObject function.

## **Multiple Applications on the Same Interface**

The NI-DNET software allows multiple NI-DNET applications to use the same interface object simultaneously, as long as the interface configuration remains the same. For example, you can run both the SingleDevice example and **Configurator** on **DNET0** as long as the Interface MacId, BaudRate, and PollMode parameters are the same in both applications (**Configurator** uses a PollMode of Automatic). Similarly, you can open up two copies of the SingleDevice example and communicate with two different devices as if it were through a single application. These same rules apply to the I/O Object and the Explicit Messaging Object.

As long as all the configuration attributes are the same, any object can be opened multiple times. You can enable only one notification or wait (through the ncCreateNotification or ncWaitForState functions) for an object, no matter how many handles you have opened for that particular object. For example, if you are running two copies of the SingleDevice example on the same interface with the same connection types, the notification triggers in only one application at a time.

The synchronization of events and the protection of the object I/O data is the responsibility of the application developer. Similarly, the application performance might change based on the number of objects open and the frequency of API calls made in each application. For example, several calls to ncGetDnetAttribute in one application might slow down another application running on the same interface.

To ensure proper clean up of all the objects, each open call to an object should be matched by a close call to the same object, and each call to ncOperateDnetIntf with NC\_OP\_START code should be matched by a call to the same function with NC\_OP\_STOP code.

If you use two different applications on the same interface and open I/O connections to different devices, you must set PollMode to either Scanned or Individual. You cannot use PollMode of Automatic, because that requires all I/O connections to be open prior to the first start of communication.

## **Checking Status in LabVIEW**

For applications written in LabVIEW, status checking is handled automatically. For all NI-DNET functions, the lower left and right terminals provide status information using LabVIEW Error Clusters. LabVIEW Error Clusters are designed so that status information flows from one function to the next, and function execution stops when an error occurs. For more information, refer to the Error Handling section in the LabVIEW online reference.

Within your LabVIEW block diagram, you wire the Error in and Error out terminals of NI-DNET functions together in succession. When an error is detected in an NI-DNET function (status field true), all NI-DNET functions wired together are skipped except for ncCloseObject. The ncCloseObject function executes regardless of whether an error occurred, thus ensuring that all NI-DNET objects are closed properly when execution stops due to an error. Depending on how you want to handle errors, you can wire the Error in and Error out terminals together per-object (group a single open/close pair), per-device (group together Explicit Messaging and I/O Objects for a given device), or per-network (group all functions for a given interface). As with any other LabVIEW error cluster, you can view error descriptions using built-in LabVIEW features such as **Explain Error** in the **Help** menu, or the **Simple Error Handler VI** in your diagram.

#### Checking Status in C, C++, and Visual Basic

Each C language NI-DNET function returns a value that indicates the status of the function call. This status value is zero for success, greater than zero for a warning, and less than zero for an error.

After every call to an NI-DNET function, your program should check to see if the return status is nonzero. If so, call the ncStatusToString function to obtain an ASCII string which describes the error/warning. You can then use standard C function, such as printf, to display this ASCII string.

Your application code should check the status returned from every NI-DNET function. If an error is detected, you should close all NI-DNET handles, then exit the application. If a warning is detected, you can display a message for debugging purposes, or simply ignore the warning.

For more information on status checking, refer to the ncStatusToString function in the *NI-DNET Programmer Reference Manual*.

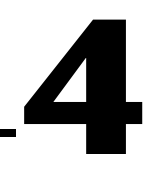

# NI-DNET Programming Techniques

This chapter describes various techniques to help you program your NI-DNET application. The techniques include configuration of I/O connection timing, using I/O data (assemblies), using explicit messaging, and handling multiple devices.

## **Configuring I/O Connections**

This section provides information on how I/O connections relate to one another and how your configuration of I/O connection timing can affect the overall performance of your DeviceNet system. The various types of I/O connections provided by DeviceNet are described in Chapter 1, *NI-DNET Software Overview*.

In a master/slave DeviceNet I/O system, the master determines the timing of all I/O communication. Within your NI-DNET application, the ncOpenDnetIO function configures the timing for I/O connections in which your application communicates as master. As you read this section, you might want to refer to the description of the ncOpenDnetIO function in the *NI-DNET Programmer Reference Manual*.

#### **Expected Packet Rate**

Each DeviceNet I/O connection contains an attribute called the expected packet rate, which specifies the expected rate (in milliseconds) of messages (*packets*) for the I/O connection. For NI-DNET, you use the ExpPacketRate parameter of the ncOpenDnetIO function to configure the expected packet rate.

After you start communication, the embedded microprocessor on your National Instruments DeviceNet interface transmits messages at the ExpPacketRate. This means that after the I/O connection is configured, your NI-DNET application does not need to be concerned with the timing of messages on the DeviceNet network.

When you select an ExpPacketRate for an I/O connection, you must consider all I/O connections in your system. For example, although you might be able to configure an ExpPacketRate of 3 ms for a single I/O connection, you cannot configure a 3 ms ExpPacketRate for 40 I/O connections because DeviceNet's bandwidth capabilities cannot support 40 messages in a 3 ms time frame.

The following sections describe how to evaluate system considerations so that you can configure valid values for ExpPacketRate.

#### Strobed I/O

For strobed I/O connections, the master broadcasts a single strobe command message to all strobed slaves. Since all strobed I/O connections transfer data at the rate of this single strobe command message, the ExpPacketRate of each strobed I/O connection must be set to the same value.

The common ExpPacketRate for all strobed I/O connections should provide enough time for the strobe command and each strobed slave's response. You must also allow time for other I/O messages and explicit messages to occur in the ExpPacketRate time frame. If you do not know the time needed, let NI-DNET calculate a safe value for you (refer to the section *Automatic EPR Feature* later in this chapter).

Figure 4-1 shows a timing example for four strobed devices at MAC ID 9, 11, 12, and 13. Notice that since MAC ID 11 is slow to respond, the ExpPacketRate is set to 20 ms to provide additional safety margin for other messages.

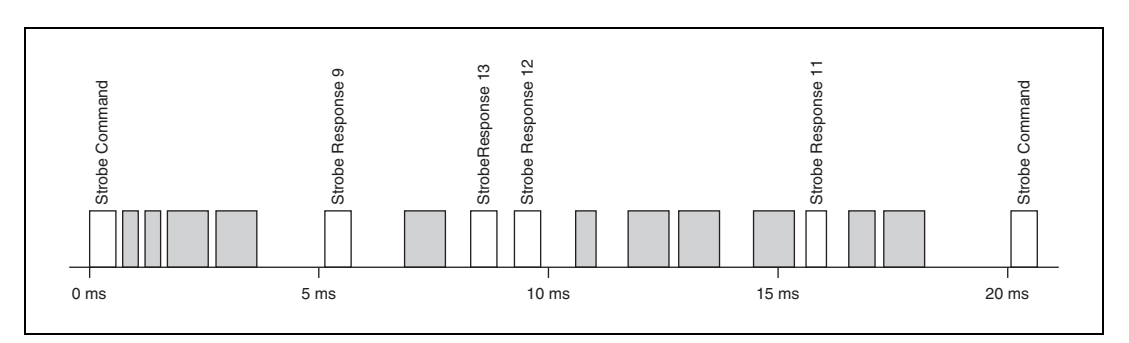

Figure 4-1. Strobed I/O Timing Example

#### Polled I/O

Polled I/O connections use a separate poll command and response message for each device.

The overall scheme that NI-DNET uses to time polled I/O connections is determined by the PollMode parameter of ncOpenDnetIntf. This PollMode parameter applies to all polled I/O connections (all calls to ncOpenDnetIO with ConnectionType of Poll).

The following sections describe different schemes you can use for polled I/O.

#### **Scanned Polling**

You can set the ExpPacketRate of each polled I/O connection to the same value used for all strobed I/O. Using a common ExpPacketRate for all strobed and polled I/O is referred to as scanned I/O. Scanned I/O is also referred to as scanned polling with respect to polled I/O connections. When you use scanned I/O, NI-DNET transmits all strobe and poll command messages onto the network in quick succession.

Scanned I/O is a simple, efficient way to handle I/O connections that require similar response rates. With scanned I/O, the master knows that all strobe and poll commands go out at the same time. Therefore, the master does not need to manage individual timers, thus optimizing processing overhead. Scanned I/O also provides overall consistency. If a given DeviceNet system uses only scanned I/O, you know that all higher level control algorithms can execute at the single common strobe/poll ExpPacketRate.

The common ExpPacketRate for all strobed and polled I/O connections should provide enough time for all strobe/poll commands and each slave's response. You must also allow time for other I/O messages and explicit messages to occur in the ExpPacketRate time frame.

NI-DNET provides two different methods you can use to configure scanned I/O:

• If you set the PollMode parameter of ncOpenDnetIntf to Automatic, NI-DNET automatically calculates a valid common ExpPacketRate value for each strobed and polled I/O connection. When you use this scheme, you do not need to specify a valid ExpPacketRate when you open your strobed/polled I/O connections. For more information, refer to the *Automatic EPR Feature* section later in this chapter. • If you set the PollMode parameter of ncOpenDnetIntf to Scanned, to configure scanned I/O you must specify the exact same ExpPacketRate when you open each of your strobed/polled I/O connections. Using this scheme, you must determine a valid ExpPacketRate for your DeviceNet system.

Figure 4-2 shows a scanned polling example for four polled devices at MAC ID 14, 17, 20, and 30. The shaded areas indicate other message traffic, such as the strobed I/O messages shown in Figure 4-1.

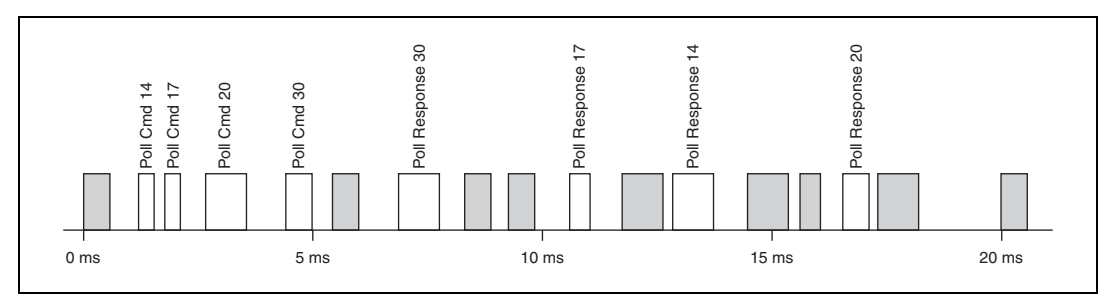

Figure 4-2. Scanned Polling Timing Example

#### **Background Polling**

Scanned polling can be less efficient when used with devices with significantly different response times or devices with significantly different rates of physical measurement. In the example above (Figure 4-2), consider what would happen if device 14 took 52 ms to respond and device 20 took 38 ms to respond. In this case, even though device 17 and device 30 respond well within 20 ms, the common ExpPacketRate would need to be at least 52 ms. This situation can often be avoided using a special case of scanned polling called *background polling*.

To configure background polling, you first set the PollMode parameter of ncOpenDnetIntf to Scanned. Then for each polled I/O connection you configure (ncOpenDnetIO with ConnectionType set to Poll), you must set ExpPacketRate to either a foreground rate or a background rate. The foreground poll rate is the same as the common ExpPacketRate used for all strobed I/O. Devices in this group generally respond quickly to poll commands or have data that changes relatively quickly. The background poll rate must be an exact multiple of the foreground poll rate. Devices in this group generally respond slowly to poll commands or have data that changes relatively slowly (such as temperature).

Background polling provides many of the same advantages as scanned polling. The handling of only two groups optimizes performance. Also,
background polling maintains overall network consistency because NI-DNET evenly disperses all background poll commands among multiple foreground cycles. In other words, all background poll commands are not sent in quick succession and thus do not generate quick bursts of traffic on the network.

Figure 4-3 shows a background polling example which resolves the problem discussed previously. Devices at MAC ID 17 and 30 are foreground polled every 20 ms (as before). Devices at MAC ID 14 and 20 are background polled every 60 ms (3 times the 20 ms foreground rate). The shaded areas indicate other message traffic.

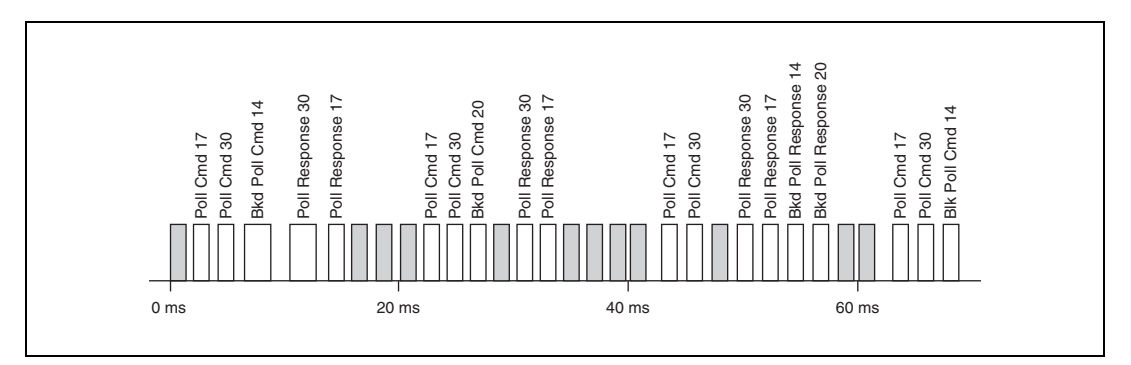

Figure 4-3. Background Polling Timing Example

#### **Individual Polling**

When the underlying response rates of all polled I/O devices do not fit into two clear groups, background polling can still be inefficient. For example, assume you have four different polled I/O sensors capable of updating measured input at 10 ms, 35 ms, 100 ms, and 700 ms respectively. Each device responds to its poll command within 1 ms but measures data at a different rate (such as a pushbutton for 10 ms and a temperature sensor for 700 ms). You could group these into a foreground rate of 10 ms and a background rate of 700 ms, but then much DeviceNet bandwidth would be wasted polling the 35 ms and 100 ms devices at the foreground rate. For this situation, the *individual polling* scheme is most appropriate.

To configure individual polling, first set the PollMode parameter of ncOpenDnetIntf to Individual. Then for each polled I/O connection you configure (ncOpenDnetIO with ConnectionType set to Poll), you must set ExpPacketRate to the rate desired for that device. Unlike the scanned polling or background polling scheme, each poll command is no longer associated with the strobe command's rate, but instead is solely based on its ExpPacketRate.

Since the poll commands are not synchronized for individual polling, they can often be scattered relatively randomly. They can be evenly interspersed for a while, then suddenly occur in bursts of back-to-back messages. Because of this inconsistency, you should use smaller MAC IDs for smaller ExpPacketRate values. Since smaller MAC IDs in DeviceNet usually gain access to the network before larger MAC IDs, this helps to ensure that smaller rates can be maintained during bursts of increased traffic.

Figure 4-4 shows an individual polling example: MAC ID 3 is polled every 10 ms, MAC ID 10 every 35 ms, MAC ID 12 every 100 ms, and MAC ID 13 every 700 ms. Only the poll commands are shown (not poll responses or other messages).

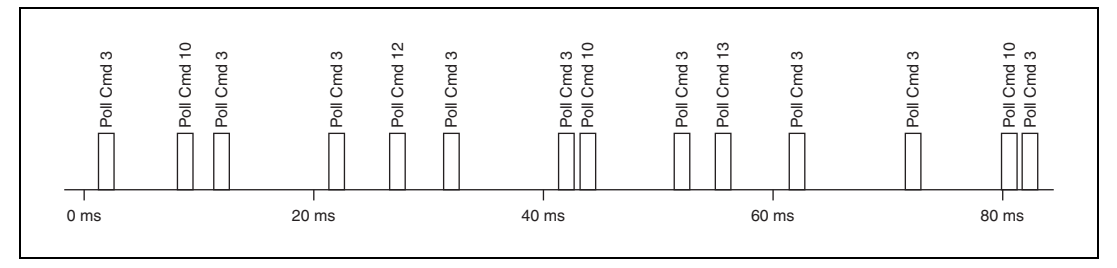

Figure 4-4. Individual Polling Timing Example

### Cyclic I/O

Cyclic I/O connections essentially use the same timing scheme as individually polled I/O connections. Each cyclic I/O connection sends its data at the configured ExpPacketRate. The main difference is that cyclic I/O data is transferred from slave to master, rather than from master to slave.

In the DeviceNet Specification, a poll command message is exactly the same as a cyclic output message (master to slave data). Since cyclic data from master to slave can be handled using individual polling, cyclic I/O connections are more commonly used for input data from slave to master. For NI-DNET, this means that for cyclic I/O connections, ncOpenDnetIO is normally called with InputLength nonzero and OutputLength zero.

Just as for individually polled I/O, you should use smaller MAC IDs for smaller cyclic I/O ExpPacketRate values. Doing so ensures that cyclic I/O traffic is prioritized properly.

#### Change-of-State (COS) I/O

Change-of-State I/O connections use the same timing scheme as cyclic I/O connections, but in addition to the ExpPacketRate, COS I/O sends data to the master whenever a change is detected.

For COS I/O, the cyclic transmission is used solely to verify that the I/O connection still exists, so the ExpPacketRate is typically set to a large value, such as 10,000 (10 seconds). Given such a large ExpPacketRate, the main performance concerns for COS I/O are an appropriate MAC ID, and if needed, a nonzero InhibitTimer.

In many cases, a given COS I/O device cannot detect data changes very quickly. If a COS device is capable of detecting quickly changing data, there is a chance that it could transmit many COS messages back-to-back, precluding other I/O messages and thus dramatically impairing overall DeviceNet performance. This problem is demonstrated in Figure 4-5.

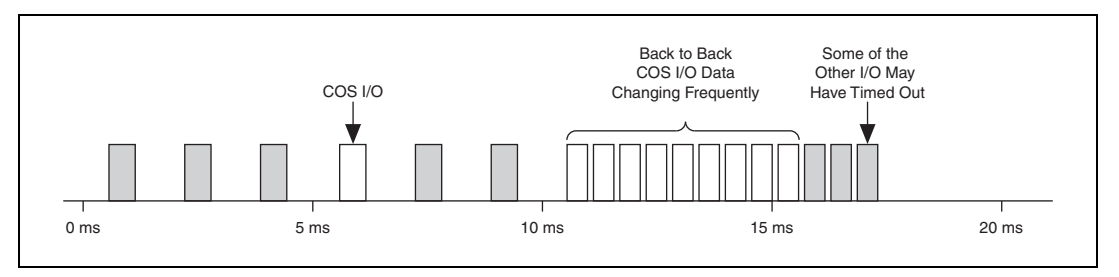

Figure 4-5. Congestion Due to Back-to-Back COS I/O

This problem can be prevented if you increase the MAC ID of the frequently changing COS I/O device. If the COS device has a higher MAC ID than other devices, it cannot preclude their I/O messages.

You can also prevent back-to-back COS I/O messages if you set the InhibitTimer driver attribute using ncSetDriverAttr. After transmitting COS data, the I/O connection must wait InhibitTimer before it can transmit COS data again. A reasonable value for InhibitTimer would be the smallest ExpPacketRate of an I/O connection with a larger MAC ID than the COS I/O device.

#### **Automatic EPR Feature**

For cyclic I/O connections, a valid ExpPacketRate is required for your call to ncOpenDnetIO. For COS I/O connections, a nonzero ExpPacketRate is recommended for your call to ncOpenDnetIO but can be set to a large value.

For strobed and polled I/O connections, determination of a valid ExpPacketRate can be somewhat complex. If you have trouble estimating an ExpPacketRate value for strobed/polled I/O, set the PollMode parameter of your initial call to ncOpenDnetIntf to Automatic. When you use this automatic EPR feature, the ExpPacketRate parameter of ncOpenDnetIO is ignored for strobed/polled I/O (ConnectionType of Strobe or Poll), and NI-DNET calculates a safe EPR value for you. This automatic EPR is the same for all strobed and polled I/O connections (scanned I/O).

After you start communication, you can use the ncGetDriverAttr function to determine the value calculated for ExpPacketRate. From that value, you can then experiment with other ExpPacketRate configurations using PollMode of Scanned or Individual.

The following information is used by NI-DNET to calculate a safe EPR:

- NI-DNET assumes that it is the only master in your DeviceNet system.
- The BaudRate parameter of ncOpenDnetIntf determines the time taken for each message.
- The InputLength and OutputLength parameters of each ncOpenDnetIO determine the time needed for each I/O message.
- NI-DNET assumes that each strobed/polled I/O device can respond to its command within 2 ms.
- NI-DNET sets aside a fixed amount of time for explicit messages. This time depends on the baud rate.

## Using I/O Data in Your Application

Appendix A, *DeviceNet Overview*, explains that the data transferred to and from a DeviceNet device on an I/O connection is usually processed by an Assembly Object within the slave device. Input assemblies represent the data received by NI-DNET from a remote device, and output assemblies represent data that NI-DNET transmits to a remote device.

To use a device's I/O data within your application, you need to understand the contents of its input and output assemblies. You can find this information in the following places:

- Printed documentation provided by the device's vendor.
- If the device conforms to a standard device profile, the I/O assemblies are defined within the DeviceNet Specification.

- Some device vendors provide comments about I/O assemblies in an Electronic Data Sheet (EDS). The EDS file is a text file whose format is defined by the DeviceNet Specification.
- Ask the device's vendor if they have filled out a DeviceNet compliance statement. This form is located at the front of the DeviceNet Specification, and it provides information about the device, including its I/O assemblies.

After you open an NI-DNET I/O Object and start communication, you use the ncWriteDnetIO function to write an output assembly for a device and the ncReadDnetIO function to read an input assembly received from a remote device. Both of these functions access the entire assembly as an array of bytes.

In most cases, the array of bytes for an input or output assembly contains more than one value. In DeviceNet terminology, an individual data value within an I/O assembly is referred to as a *member*.

Documentation for the members of an input or output assembly includes the position of each member in the assembly (often shown as a table with byte/bit offsets) and a listing of the attribute in the device that each member represents (often shown as class, instance, and attribute identifiers). For standard device profiles, the I/O assemblies are documented in the device profile's specification, and the actual attributes are documented in the individual object specifications. Attribute documentation includes the attribute's DeviceNet data type and a complete explanation of its meaning.

As an example of I/O assembly documentation, consider the standard AC Drive device profile. For this device profile, the DeviceNet Specification defines an output assembly called Basic Speed Control Output (Assembly Object instance 20). This output assembly is used to start/stop forward motion at a given speed and to reset faults in the device. The bytes of this output assembly are shown in Figure 4-6, and the attribute mapping is shown in Table 4-1.

| Byte                          | Bit 7 | Bit 6 | Bit 5 | Bit 4 | Bit 3 | Bit 2       | Bit 1 | Bit 0   |  |
|-------------------------------|-------|-------|-------|-------|-------|-------------|-------|---------|--|
| 0                             | 0     | 0     | 0     | 0     | 0     | Fault Reset | 0     | Run Fwd |  |
| 1                             | 0     | 0     | 0     | 0     | 0     | 0           | 0     | 0       |  |
| 2 Speed Reference (Low Byte)  |       |       |       |       |       |             |       |         |  |
| 3 Speed Reference (High Byte) |       |       |       |       |       |             |       |         |  |
|                               |       |       |       |       |       |             |       |         |  |

Figure 4-6. AC Drive Output Assembly, Instance 20

| Member<br>Name     | Class<br>Name         | Class ID | Instance ID | Attribute<br>Name | Attribute ID |
|--------------------|-----------------------|----------|-------------|-------------------|--------------|
| Run<br>Fwd         | Control<br>Supervisor | 29 hex   | 1           | Run1              | 3            |
| Fault<br>Reset     | Control<br>Supervisor | 29 hex   | 1           | FaultRst          | 12           |
| Speed<br>Reference | AC/DC<br>Drive        | 2A hex   | 1           | SpeedRef          | 8            |

Table 4-1. Attribute Mapping for Basic Speed Control Output Assembly

By consulting the specifications for the Control Supervisor object and the AC/DC Drive object, you can determine that the DeviceNet data type for Run Fwd and Fault Reset is BOOL (boolean), and the DeviceNet data type for Speed Reference is INT (16-bit signed integer).

#### Accessing I/O Members in LabVIEW

Many fundamental differences exist between the encoding of a DeviceNet data type and its equivalent data type in LabVIEW. For example, for a 32-bit integer, the DeviceNet DINT data type uses Intel byte ordering (lowest byte first), and the equivalent LabVIEW I32 data type uses Motorola byte ordering (highest byte first).

To make it easier for you to avoid these data type issues in your LabVIEW application, NI-DNET provides two functions to convert between LabVIEW data types and DeviceNet data types: ncConvertForDnetWrite and ncConvertFromDnetRead. These functions are used to access individual members of an I/O assembly using normal LabVIEW controls and indicators.

The following steps show an example of how you can use ncConvertForDnetWrite to access the Basic Speed Control Output Assembly described in the previous section:

- 1. Use the NI-DNET palette to place ncConvertForDnetWrite into your diagram.
- 2. Right-click on the DnetData in terminal and select **Create Constant**, then initialize the first 4 bytes of the array to zero.
- 3. Right-click on the DnetType terminal and select Create Constant, then select BOOL from the enumeration.

- 4. Right-click on the ByteOffset terminal and select **Create Constant**, then enter 0 as the byte offset.
- 5. Right-click on the 8[TF] in terminal and select **Create Control**. In the front panel control that appears, you can use the button at index 0 to control Run Fwd and the button at index 2 to control Fault Reset.
- 6. Using the NI-DNET palette, place ncConvertForDnetWrite into your diagram.
- 7. Wire the DnetData out terminal from the previous Convert into the DnetData in terminal of this Convert.
- 8. Right-click on the DnetType terminal and select Create Constant, then select INT from the enumeration.
- 9. Right-click on the ByteOffset terminal and select **Create Constant**, then enter 2 as the byte offset.
- 10. Right-click on the I32/I16/I8 in terminal and select **Create Control**. You can use the front panel control that appears to change Speed Reference.
- 11. Using the NI-DNET palette, place ncWriteDnetIO into your diagram.
- 12. Wire the DnetData out terminal from the previous Convert into the Data terminal of ncWriteDnetIO.

For more information on the ncConvertForDnetWrite and ncConvertFromDnetRead functions, refer to the *NI-DNET Programmer Reference Manual*. For information on LabVIEW data types and their equivalent DeviceNet data types, refer to Chapter 1, *NI-DNET Data Types*, in the *NI-DNET Programmer Reference Manual*.

#### Accessing I/O Members in C

Since DeviceNet data types are very similar to C language data types, individual I/O members can be accessed in a straightforward manner. You can use the standard C language pointer manipulations to convert between C language data types and DeviceNet data types. The following steps show an example of how standard C language can be used to access the Basic Speed Control Output Assembly described in the previous section.

1. Declare an array of 4 bytes, as in the following.

NCTYPE\_UINT8OutputAsm[4];

2. Initialize the array to all zero.

for (I = 0; I < 4; I++)
OutputAsm [I] = 0;</pre>

3. Assume you have two boolean variables, RunFwd and ResetFault, of type NCTYPE\_BOOL. For LabWindows/CVI, these variables could be accessed from front panel buttons. The following code inserts these boolean variables into OutputAsm.

```
if (RunFwd)
OutputAsm [0] |= 0x01;
if (FaultReset)
OutputAsm [0] |= 0x04;
```

 Assume you have an integer variable SpeedRef of type NCTYPE\_INT16. For LabWindows/CVI, this variable could be accessed from a front panel control. The following code inserts this integer variable into OutputAsm.

\*(NCTYPE\_INT16 \*)(&( OutputAsm[2])) = SpeedRef;

5. Write the output assembly to the remote device.

```
status = ncWriteDnetIO(objh, sizeof(OutputAsm),
OutputAsm);
```

For information on NI-DNET's C language data types and their equivalent DeviceNet data types, refer to Chapter 1, *NI-DNET Data Types*, of the *NI-DNET Programmer Reference Manual*.

### **Using Explicit Messaging Services**

The NI-DNET Explicit Messaging Object represents an explicit messaging connection to a remote DeviceNet device. You use ncOpenDnetExplMsg to configure and open an NI-DNET Explicit Messaging Object.

The following sections describe how to use the Explicit Messaging Object.

#### Get and Set Attributes in a Remote DeviceNet Device

The two most commonly used DeviceNet explicit messages are the Get Attribute Single service and the Set Attribute Single service. These services are used to get or set the value of an attribute contained in a remote device. The easiest way to execute the Get Attribute Single service on a remote device is to use the NI-DNET ncGetDnetAttribute function. The easiest way to execute the Set Attribute Single service on a remote device is to use the NI-DNET ncGetDnetAttribute function.

For a given attribute of a DeviceNet device, you need the following information to use the ncGetDnetAttribute or ncSetDnetAttribute function:

- The class and instance identifiers for the object in which the attribute is located
- The attribute identifier
- The attribute's DeviceNet data type

You can normally find this information from the object specifications contained in the DeviceNet Specification, but many DeviceNet device vendors also provide this information in the device's documentation.

For the C programming language, the attribute's DeviceNet data type determines the corresponding NI-DNET data type you use to declare a variable for the attribute's value. For example, if the attribute's DeviceNet data type is INT (16-bit signed integer), you should declare a C language variable of type NCTYPE\_INT16, then pass the address of that variable as the Attr parameter of the ncGetDnetAttribute or ncSetDnetAttribute function.

For LabVIEW, the attribute's DeviceNet data type determines the corresponding LabVIEW data type to use with the ncConvertForDnetWrite or ncConvertFromDnetRead functions. The ncConvertFromDnetRead function converts a DeviceNet attribute read using ncGetDnetAttribute into an appropriate LabVIEW data type. The ncConvertForDnetWrite function converts a LabVIEW data type into an appropriate DeviceNet attribute to write using ncSetDnetAttribute. For more information on these LabVIEW conversion functions, refer to the Using I/O Data in Your Application section.

#### **Other Explicit Messaging Services**

To execute services other than Get Attribute Single and Set Attribute Single, use the following sequence of function calls: ncWriteDnetExplMsg, ncWaitForState, ncReadDnetExplMsg. The ncWriteDnetExplMsg function sends an explicit message request to a remote DeviceNet device. The ncWaitForState function waits for the explicit message response, and the ncReadDnetExplMsg function reads that response.

Use ncWriteDnetExplMsg for such DeviceNet services as Reset, Save, Restore, Get Attributes All, and Set Attributes All. Although the DeviceNet Specification defines the overall format of these services, in most cases their meaning and service data are object-specific or vendor-specific. Unless your device requires such services and documents them in detail, you probably do not need them for your application.

You need the following information to use the ncWriteDnetExplMsg and ncReadDnetExplMsg functions for a given explicit messaging service:

- The class and instance identifiers for the object to which the service will be directed.
- The service code used to identify the service.
- The length and format of service request and response data. Some of data formats are defined by the service's overall specification (such as in Appendix G, *DeviceNet Explicit Services*, in the *DeviceNet Specification* manual), but many data formats are object-specific or vendor-specific. For example, for the Reset service, Appendix G defines the service's code for use with any object, but its actual data format is defined in the specification for the Identity Object.
- The error codes that can be returned in the service response. Error codes that are common to all services can be found in Appendix H, *DeviceNet Error Codes*, in the *DeviceNet Specification* manual, but many error codes are specific to the service, object, or vendor.

As with the ncGetDnetAttribute and ncSetDnetAttribute functions, the service data formats for the request and response are specified in terms of DeviceNet data types. These DeviceNet data types are converted to/from the data types of your programming environment (C or LabVIEW) as discussed in previous sections.

## **Handling Multiple Devices**

This section describes techniques you can use to efficiently implement an application that communicates with a large number of DeviceNet devices. In such an application, there might be only one call to ncOpenDnetIntf (only one network), but there are usually multiple calls to ncOpenDnetIO (and possibly ncOpenDnetExplMsg).

#### Configuration

If the configuration parameters used with ncOpenDnetIO tend to change over time, you might want to organize them in data structures instead of using constants.

For the C programming language, you can declare a structure typedef to store the parameters of ncOpenDnetIO, similar to the following:

```
typedef struct {
    NCTYPE_UINT32DeviceMacId;
    NCTYPE_CONN_TYPEConnectionType;
    NCTYPE_UINT32InputLength;
    NCTYPE_UINT32OutputLength;
    NCTYPE_UINT32ExpPacketRate;
    } OpenDnetIO_Struct;
```

For LabVIEW, a cluster that contains these parameters is already defined for use with ncOpenDnetIO.

You can use this structure/cluster to declare an array that contains one entry for each call you make to ncOpenDnetIO. In LabVIEW and LabWindows/CVI, you can use front panel controls to index through this array and update configurations as needed.

In your code, write a For loop to index through the array and call ncOpenDnetIO once for each array entry. This simplifies your code because it does not contain a long list of sequential open calls, but instead all open calls are combined into a concise loop.

#### **Object Handles**

If you use an array to store configuration parameters for ncOpenDnetIO, you can use this same scheme to store the ObjHandle returned by ncOpenDnetIO. Within the For loop used for ncOpenDnetIO, you can store the resulting ObjHandle into an array of object handles. Throughout your code, you can index into this array to obtain the appropriate object handle.

Using an array of object handles is particularly useful in the LabVIEW programming environment because it eliminates confusing routing of individual object handle wires.

For applications with only a few object handles, another useful technique for LabVIEW is to store each object handle in an indicator, then create a local variable for each call that uses the handle. To create the indicator, right-click on the ObjHandle out terminal and select **Create Indicator**. To create a local variable, right-click on the indicator, select **Create\*Local Variable**, right-click on the local variable, and select **Change To Read Local**. For more information on local variables, refer to the LabVIEW online reference.

#### Main Loop

If your application essentially accesses all DeviceNet input/output data as a single image, you would normally wait for read data to become available on one of the input connections (such as a strobed I/O connection), read all input data, execute your application code, then write all output data. The wait is important because it helps to synchronize your application with the overall DeviceNet network traffic.

In single-loop applications such as this, you normally set the PollMode parameter of ncOpenDnetIntf to Automatic or Scanned so that all poll command messages are sent out in quick succession.

Within a single-loop application, error handling is often done for the entire application as a whole. In the C programming language, this means that when an error is detected with any NI-DNET object, you display the error and exit the application. In LabVIEW, this means that you wire all error clusters of NI-DNET VIs together.

If your application uses different control code for different DeviceNet devices, you might want to split your application into multiple tasks. You can easily write a multitasking application by creating a notification for the NI-DNET Read Avail state. This notification occurs when either input data is available (to synchronize your code with each device's

I/O messages), or an error occurs. In the C programming language, you create this notification callback using the ncCreateNotification function. In LabVIEW, you use the ncWaitForState function.

In multiple-loop applications such as this, you normally set the PollMode parameter of ncOpenDnetIntf to Individual so that each poll command message can be sent out at its own individual rate.

Within a multiple-loop application, error handling is done separately for each task. In the C programming language, this means that when an error is detected, you handle it for the appropriate task, but you do not exit the application. In LabVIEW, this means that you only wire the error clusters of NI-DNET VIs that apply to each task, and thus you write different sub-diagrams that are not wired together in any way.

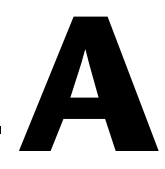

## **DeviceNet Overview**

This appendix gives an overview of DeviceNet.

## **History of DeviceNet**

The Controller Area Network (CAN) was developed in the early 1980s by Bosch, a leading automotive equipment supplier. CAN was developed to overcome the limitations of conventional automotive wiring harnesses. CAN connects devices such as engine controllers, anti-lock brake controllers, and various sensors and actuators on a common serial bus. By using a common pair of signal wires, any device on a CAN network can communicate with any other device.

As CAN implementations became widespread throughout the automotive industry, CAN was standardized internationally as ISO 11898, and major semiconductor manufacturers such as Intel, Motorola, and Philips began producing CAN chips. With these developments, many manufacturers of industrial automation equipment began to consider other applications of CAN technology. Automotive and industrial device networks showed many similarities, including the transition away from dedicated signal lines, low cost, resistance to harsh environments, and excellent real-time capabilities.

In response to these similarities, Allen-Bradley developed DeviceNet, an industrial networking protocol based on CAN. DeviceNet built on CAN's communication facilities to provide higher-level features which allow industrial devices from different vendors to operate on the same network.

Soon after DeviceNet was developed, Allen-Bradley transferred the specification to an independent organization called the Open DeviceNet Vendor's Association (ODVA). ODVA formally manages the *DeviceNet Specification* and provides services to facilitate development of DeviceNet devices and tools by various vendors. Due in large part to the efforts of ODVA, hundreds of different vendors now provide DeviceNet products for a wide range of applications.

## **Physical Characteristics of DeviceNet**

The following list summarizes the physical characteristics of DeviceNet.

- Trunkline-dropline cabling—main trunk cable with a drop cable for each device
- Selectable baud rates of 125 K, 250 K, and 500 K

| Baud<br>Rate | Trunk<br>Length | Drop Length<br>Maximum | Drop Length<br>Cumulative |  |
|--------------|-----------------|------------------------|---------------------------|--|
| 125 Kb/s     | 500 m (1640 ft) | 6 m (20 ft)            | 156 m (512 ft)            |  |
| 250 Kb/s     | 250 m (820 ft)  | 6 m (20 ft)            | 78 m (256 ft)             |  |
| 500 Kb/s     | 100 m (328 ft)  | 6 m (20 ft)            | 39 m (128 ft)             |  |

Table A-1. DeviceNet Baud Rates and Wiring Lengths

- Support for up to 64 devices—each device identifies itself using a MAC ID (Media Access Control Identifier) from 0–63
- Device removal/insertion without severing the network
- Simultaneous support for both network-powered and self-powered devices
- Various connector styles

For complete information on how to connect your National Instruments hardware onto the DeviceNet network, refer to your getting started manual.

## **General Object Modeling Concepts**

The *DeviceNet Specification* uses object-oriented modeling to describe the behavior of different components in a device, how those components relate to one another, and how network communication takes place. The following paragraphs briefly describe object-oriented modeling and how these concepts are used within the *DeviceNet Specification*. In object-oriented terminology, a classification of components with similar qualities is called a *class*. For example, different classes of geometric shapes could include squares, circles, and triangles. Figure A-1 shows various classes and instances of geometric shapes.

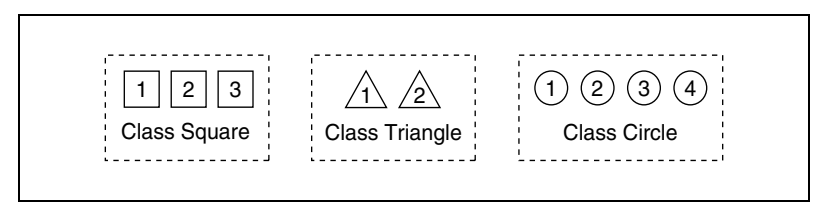

Figure A-1. Classes of Geometric Shapes

All squares belong to the same class because they all have similar qualities, such as four equal sides. The term instance refers to a specific instance of a given class. For example, a blue square of four inches per side would be one instance of the class square, and a red square of five inches per side would be another instance. The term object is often used as a synonym for the term instance, although in some contexts it might also refer to a class.

Each class defines a set of attributes which represent its externally visible characteristics. The set of attributes defined by a class is common to all instances within that class. For the class square, attributes could include length of each side and color. For the class circle, attributes could include radius and color. Each class also defines a set of services (or methods) which is used to perform an operation on an instance. For the class square, services could include resize, rotate, or change color.

## **Object Modeling in the DeviceNet Specification**

Figure A-2 illustrates the object modeling used within the *DeviceNet Specification*.

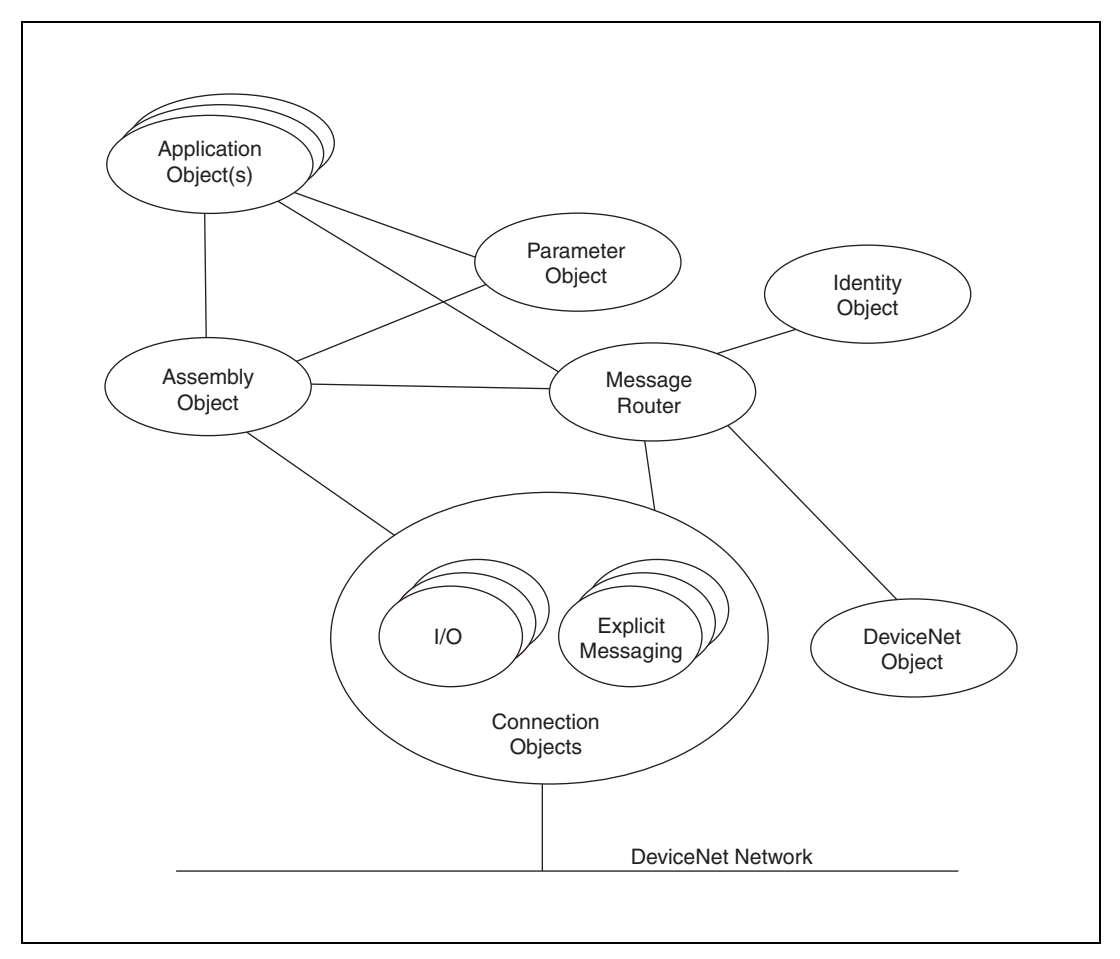

Figure A-2. Object Modeling Used in DeviceNet Specification

Every DeviceNet device contains at least one instance (instance one) of the Identity Object. The Identity Object instance defines attributes which describe the device, including the device's vendor, product name, and serial number. The Identity Object also defines services which apply to the entire device. For example, if you use the Reset service on instance one of the Identity Object, the device resets to its power on state. Another class of object contained in every DeviceNet device is the Connection Object. Each instance of the Connection Object represents a communication path to one or more devices. Attributes of each Connection Object instance include the maximum number of bytes produced on the connection, the maximum number of bytes consumed, and the expected rate at which data is transferred.

In Figure A-2, the term Application Object(s) refers to objects within the device which are used to perform its fundamental behavior. For example, within a photoelectric sensor, an instance of the Presence Sensing object (an Application Object) represents the physical photoelectric sensor hardware. Within a position controller device, an instance of the Position Controller object (an Application Object) is provided for every axis (motor) which can be controlled using the device.

For more information on the classes, instances, attributes, and services provided by DeviceNet, refer to the *DeviceNet Specification*. You can find additional information on the specific classes and instances supported by a given device in the documentation that came with the device.

Although the NI-DNET driver software provides object instances which are used to access the DeviceNet network, these objects do not correspond directly to the objects defined by the *DeviceNet Specification*, and the NI-DNET functions do not directly correspond to the services defined by DeviceNet. To facilitate access to your DeviceNet network, the features provided by the NI-DNET driver are a simplification of the objects and services defined in the *DeviceNet Specification*.

## **Explicit Messaging Connections**

Each device on the DeviceNet network supports at least one explicit messaging connection. Explicit messaging connections provide a general-purpose communication path used to execute services on a particular object in a device.

For a given explicit messaging connection between two DeviceNet devices, the device requesting execution of the service is called the *client*, and the device to which the service request is directed is called the *server*. Your NI-DNET software can be used as an explicit messaging client with any number of DeviceNet server devices.

Using an explicit messaging connection, the client device sends an explicit message request to the server device. This request indicates the service to perform and the object to which the service is directed. When the server

receives the explicit message request, it executes the service and sends an explicit message response to the client device. If the service executed successfully, this response contains information requested by the client.

The MAC ID (address) of the explicit message client and server is contained in the header of the DeviceNet explicit messages.

The following tables describe the general format of DeviceNet explicit message requests and responses as they appear on the DeviceNet network.

| Field        | Description                                                                                                    |  |  |  |
|--------------|----------------------------------------------------------------------------------------------------|--|--|--|
| Service Code | This number identifies the service requested by the client. The <i>DeviceNet Specification</i> defines valid service codes.                                                                                                    |  |  |  |
| Class ID     | This number identifies the class to which the service is directed. The <i>DeviceNet Specification</i> defines valid class IDs.                                                                                                    |  |  |  |
| Instance ID  | This number identifies the instance to which the service is directed. If the instance ID is zero, the service is directed to the entire class. If the instance ID is one or greater, the service is directed to a specific instance within the class. |  |  |  |
| Service Data | Data bytes specific to the Service Code. The number and format of these data bytes is defined by the specification for the service.                                                                                                    |  |  |  |

#### Table A-2. Explicit Message Request

| Table A-3. | Explicit Message | Response |
|------------|------------------|----------|
|------------|------------------|----------|

| Field        | Description                                                                                                    |  |
|--------------|----------------------------------------------------------------------------------------------------|--|
| Service Code | This number indicates success or failure for execution of the service. If this number is the same as the Service Code of the request, the service executed successfully. If this number is 14 hex, the service failed to execute due to an error.                                                                        |  |
| Service Data | If the service executed successfully, this field contains data bytes which are specific to the Service Code. The number and format of these data bytes are defined by the specification for the service.                                                                                                    |  |
|              | If the service failed to execute, the first byte of Service Data contains a General Error Code which describes the error, and the second byte contains an Additional Error Code which qualifies the error. The <i>DeviceNet Specification</i> defines valid values for the General Error Code and Additional Error Code. |  |

The DeviceNet Specification defines a set of services supported in a common way by different devices. These common services include Reset, Save, Restore, Get Attribute Single, and Set Attribute Single.

The Get Attribute Single service obtains the value of a specific attribute within a device's object, and the Set Attribute Single service sets the value of an attribute. These Get and Set services are the most commonly used explicit messaging services. Since these two services are used often, NI-DNET provides functions for these services: ncGetDnetAttribute and ncSetDnetAttribute.

Other services defined by DeviceNet are used less often. For these services, NI-DNET provides general purpose functions to send an explicit message request (ncWriteDnetExplMsg) and receive an explicit message response (ncReadDnetExplMsg). These NI-DNET functions use parameters which are similar to the explicit message request/response listed above. For more information on DeviceNet common services other than Get/Set Attribute Single, refer to the *DeviceNet Specification*.

### I/O Connections

In addition to explicit messaging connections, DeviceNet devices provide another type of Connection Object called an I/O connection. I/O connections provide a communication path for the exchange of physical input/output (sensor/actuator) data as well as other control-oriented data. I/O connections are useful for transferring data at regular intervals.

Since many DeviceNet devices do not begin their normal operation until an I/O connection is established, explicit messaging is often used for configuration and initialization. For example, for a device with an analog input, the I/O connection is normally used to read the analog input measurement, and explicit messages are used for configuration such as setting the measurement range and units (such as -10 to +10 V versus 4 to 20 mA).

The *DeviceNet Specification* defines two types of I/O connections: master/slave and peer-to-peer. In master/slave I/O connections, a master device uses an I/O connection to communicate with one or more slave devices, and those slave devices can only communicate with the master and not one another. In peer-to-peer I/O connections, each device on the network can communicate as a peer, and communication paths between peer devices are established as needed. The NI-DNET software currently supports only master/slave I/O connections because the procedure used to establish these I/O connections is more well defined. For this reason, almost all existing DeviceNet devices only implement master/slave I/O connections. The *DeviceNet Specification* defines four types of master/slave I/O connections: polled, bit strobed, change-of-state (COS), and cyclic. A slave device can support at most one polled, one strobed, and one COS or cyclic connection (COS and cyclic connections cannot be used simultaneously).

#### Polled I/O

The polled I/O connection uses a request/response scheme for each device. The master sends a poll command (request) message to the slave device with any amount of output data. The slave then sends a poll response message back to the master with any amount of input data. The poll command/response messages are handled individually for each slave which supports polled I/O connections. Polled I/O is typically used for devices which provide both input and output data, such as position controllers and modular I/O devices.

Figure A-3 shows an example of four polled slave devices.

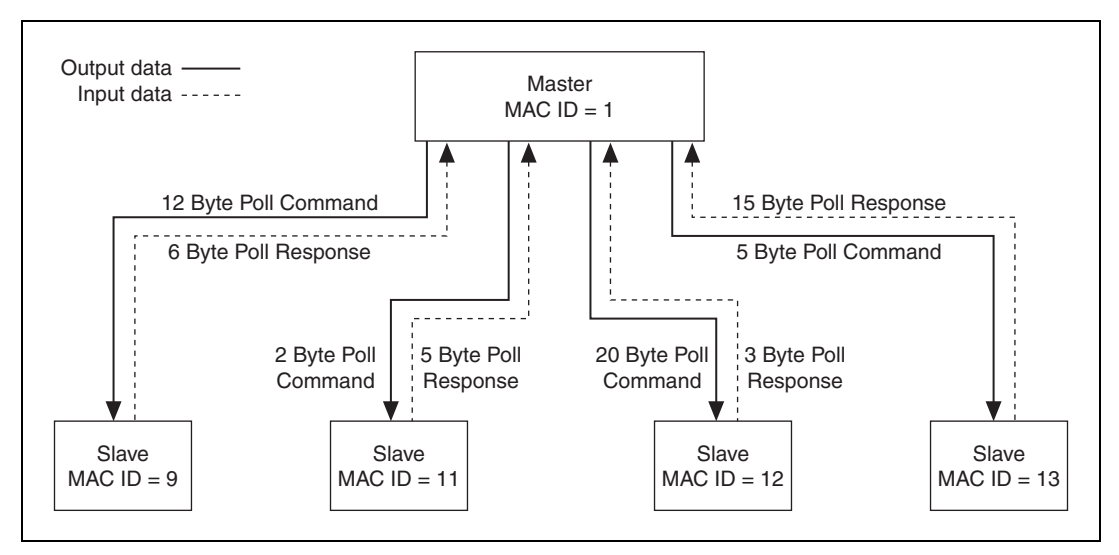

Figure A-3. Polled I/O Example

#### Bit Strobed I/O

The (bit) strobed I/O connection is designed to move small amounts of input data from the slave to its master. Strobed I/O is typically used for simple sensors, such as photoelectric sensors and limit switches. Strobed I/O is also called bit strobed I/O since the master sends a 64-bit (8-byte) message containing a single bit of output data for each strobed slave. This strobe command (request) message is received by all slave devices simultaneously and can be used to trigger simultaneous measurements (such as to take multiple photoelectric readings simultaneously).

When a strobed slave receives the strobe command, it uses the output data bit that corresponds to its own MAC ID (for example, the slave with MAC ID 5 uses bit 5). Regardless of the value of its output bit, each strobed slave responds to the command message by sending an individual strobe message back to the master. The slave's strobe response contains from 0 to 8 bytes of input data.

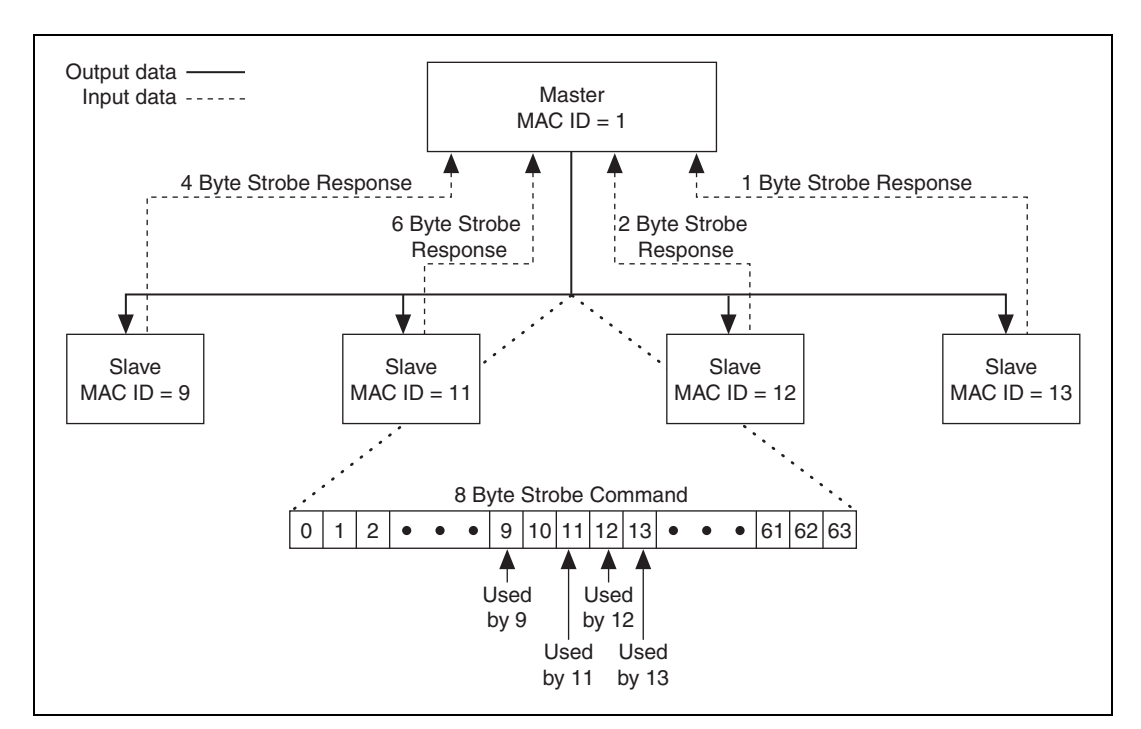

Figure A-4 shows an example of four strobed slave devices.

Figure A-4. Strobed I/O Example

#### Change-of-State and Cyclic I/O

The change-of-state (COS) and cyclic I/O connections both use the same underlying communication mechanisms. Both transmit data at a fixed interval called the expected packet rate (EPR). Since COS and cyclic I/O connections use the same messaging on the DeviceNet network, they are often referred to as a single I/O connection called COS/cyclic I/O.

The cyclic I/O connection enables a slave device to send input data to its master at the configured EPR interval. You normally configure the EPR to be consistent with the rate at which the device measures its physical input sensors. For example, if a temperature sensor can take a measurement at most once every 500 ms, you would configure the cyclic I/O connection's EPR as 500 ms. Cyclic I/O can be configured to send output data from master to slave, but this configuration is seldom used since it is essentially the same as polled I/O. Cyclic I/O messages can contain any amount of data.

The COS I/O connection enables a slave device to send input data to its master when a change is detected on its physical inputs. In addition to sending input data when a change is detected, the COS slave also sends its input data at a slower EPR interval that lets the master know it is still functioning. COS I/O is typically used for devices with physical inputs that can change frequently but can have the same input value for a long time. For example, if a pushbutton device supports COS I/O, you might configure its EPR as 3 seconds since the device sends a message immediately if a button is pressed. COS I/O can be configured to send output data from master to slave. Although master-to-slave COS output is seldom used, it can be useful for things like front-panel pushbuttons which are sent to a slave's discrete outputs (such as LEDs and simple motors). COS I/O messages can contain any amount of data.

When using COS/cyclic I/O connections, you can configure the device that receives data to send an acknowledgment so that the transmitting device can verify that the data was received successfully. For example, if you configure slave-to-master COS I/O (input length nonzero), the master sends an acknowledgment to the slave each time it receives an input message. Since the acknowledgment message is used for verification only, it does not contain data. If this verification can be handled using other means (such as using strobed I/O to verify device status), the acknowledgment message can be suppressed. For information on how to suppress COS/cyclic acknowledgments using NI-DNET, refer to the description of the I/O Object in the *NI-DNET Programmer Reference Manual*.

Since COS and cyclic I/O use the same messages on the DeviceNet network, they cannot be used simultaneously for a given slave device. Also, polled I/O uses the same messages on the DeviceNet network as master-to-slave output messages of COS/cyclic I/O. This means that a slave device can use slave-to-master COS/cyclic I/O simultaneously with polled I/O, but not master-to-slave COS/cyclic I/O.

Figure A-5 shows an example of four COS/cyclic I/O connections.

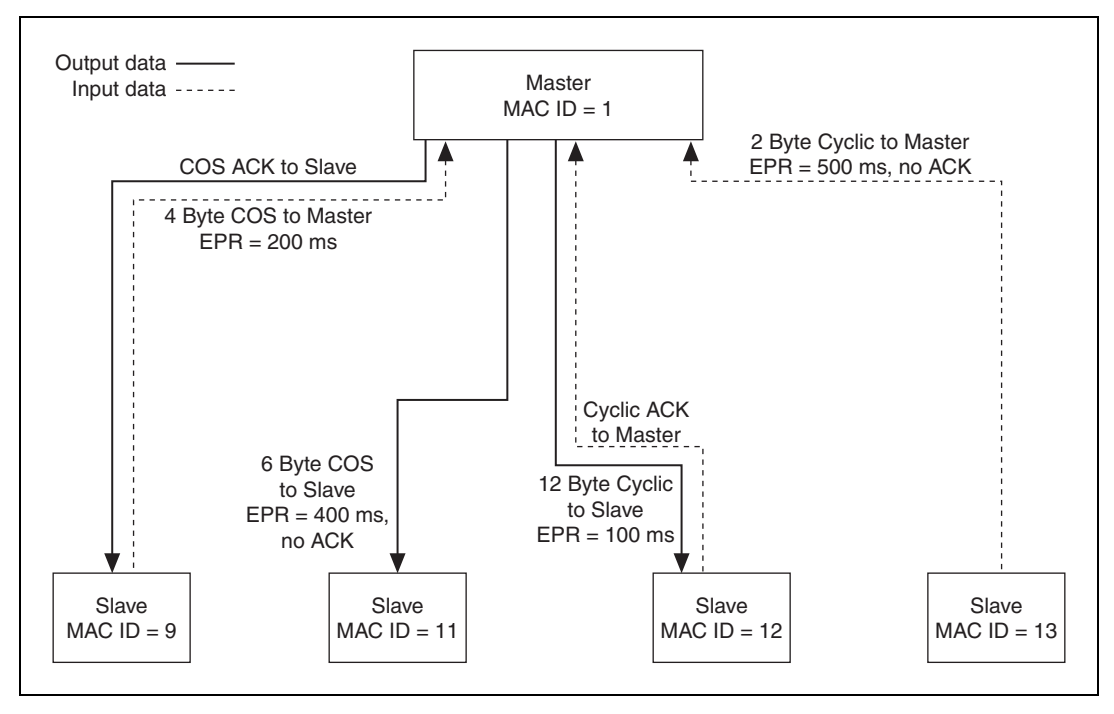

Figure A-5. COS/Cyclic I/O Example

## **Assembly Objects**

One of the more important objects in the *DeviceNet Specification* is the Assembly Object. There are two types of Assembly Object: input assemblies and output assemblies. Assembly objects act like a switchboard, routing incoming and outgoing data to its proper location within the device. Output assemblies receive an output message from an I/O connection and distribute its contents to multiple attributes within the slave. Input assemblies gather multiple attributes within the slave for transmission on an I/O connection.

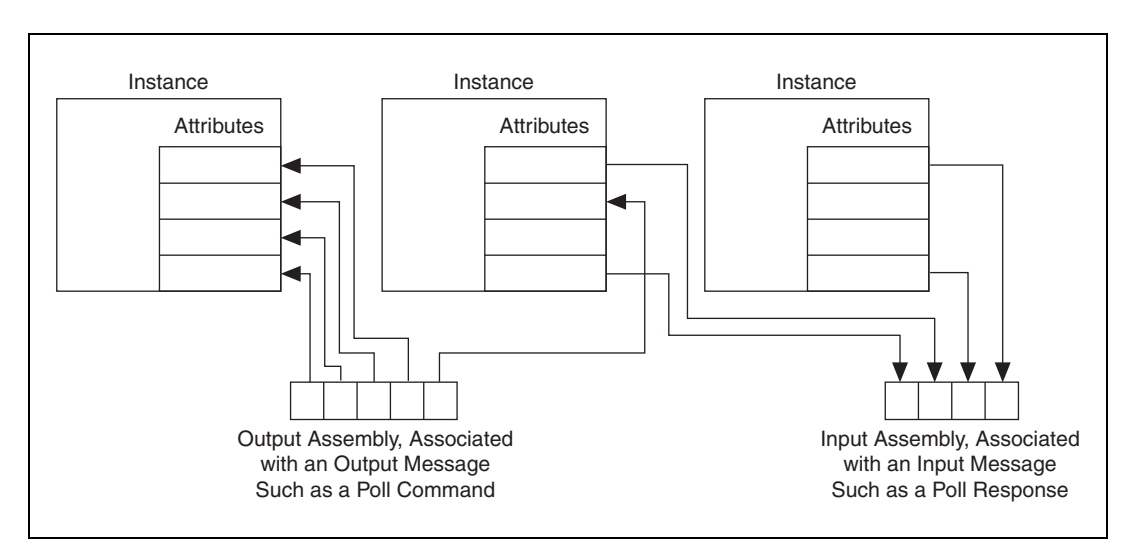

Figure A-6 shows the operation of input and output assemblies.

Figure A-6. Input and Output Assemblies

As a more specific example, consider a DeviceNet photoelectric sensor (photoeye) or a limit switch. These devices contain a single instance of a class called the Presence Sensing object. This instance has attributes for the Output Signal (on/off) and Diagnostic Status (good/fault). These two attributes are often routed through a single input assembly consisting of a single byte. Figure A-7 shows an example of a Presence Sensing instance and its input assembly.

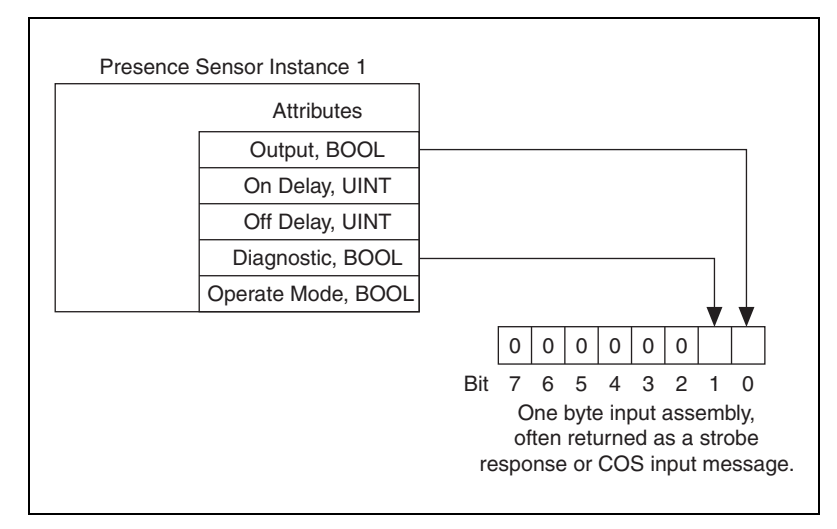

Figure A-7. Input Assembly for Photoeye or Limit Switch

As you can see, to use the data bytes contained in I/O messages, it is important to know the format of a device's internal input and output assemblies.

#### **Device Profiles**

To provide interoperability for devices of the same type, the *DeviceNet Specification* defines various device profiles. The goal behind device profiles is that for a given type of device, such as a photoelectric sensor, it should be relatively straightforward to replace a sensor from one vendor with a sensor from another vendor.

All devices which conform to a given profile must do the following:

- Exhibit the same behavior
- Use the same object model (certain instances are required)
- Contain the same input and output assemblies
- Contain the same set of configurable attributes

In addition to required features, most device profiles define a variety of optional features. When an optional feature is supported by a vendor, it must be supported as defined by the *DeviceNet Specification*. Device profiles also allow for vendor-specific features.

The *DeviceNet Specification* provides device profiles for such devices as photoelectric sensors, limit switches, motor starters, position controllers, and mass-flow controllers.

#### **Open DeviceNet Vendors Association (ODVA)**

This chapter provides only a short summary of DeviceNet. For additional information, such as a list of DeviceNet products and how to purchase the *DeviceNet Specification*, refer to the ODVA Web site at www.odva.org.

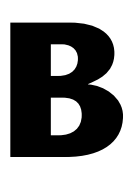

## **Cabling Requirements**

This appendix describes the cabling requirements for the hardware.

Cables should be constructed to meet these requirements as well as the requirements of DeviceNet. DeviceNet cabling requirements can be found in the *DeviceNet Specification*.

### **Connector Pinouts**

The PCI-CAN, PXI-8461, and the PCMCIA-CAN bus-powered cable each have a Combicon-style pluggable screw terminal connector. The PCMCIA-CAN bus-powered cable also has a DB-9 D-SUB connector.

The 5-pin Combicon-style pluggable screw terminal follows the pinout required by the *DeviceNet Specification*. Figure B-1 shows the pinout for this connector.

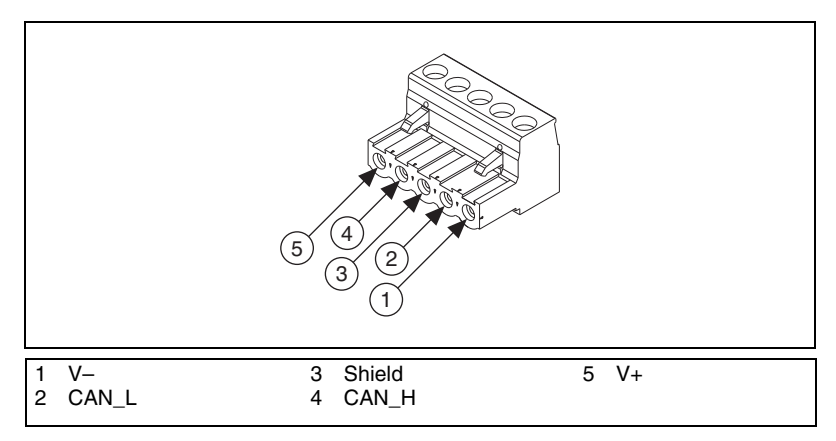

Figure B-1. Pinout for 5-Pin Combicon-Style Pluggable Screw Terminal

CAN\_H and CAN\_L are signal lines that carry the data on the DeviceNet network. These signals should be connected using twisted-pair cable.

The V+ and V– signals supply power to the DeviceNet physical layer. Refer to *Power Supply Information for the DeviceNet Ports* for more information.

Shield is for the cable shield, which must be connected.

Figure B-2 shows the end of a PCMCIA-CAN bus-powered cable. The arrow points to pin 1 of the 5-pin screw terminal block. All of the signals on the 5-pin Combicon-style pluggable screw terminal are connected directly to the corresponding pins on the 9-pin D-SUB following the pinout in Figure B-3.

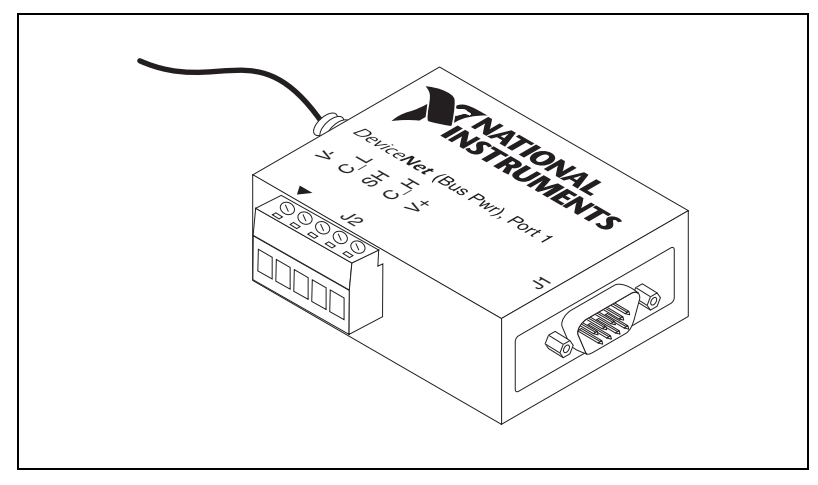

Figure B-2. PCMCIA-CAN Bus-Powered Cable

The 9-pin D-SUB follows the pinout recommended by CiA Draft Standard 102. Figure B-3 shows the pinout for this connector.

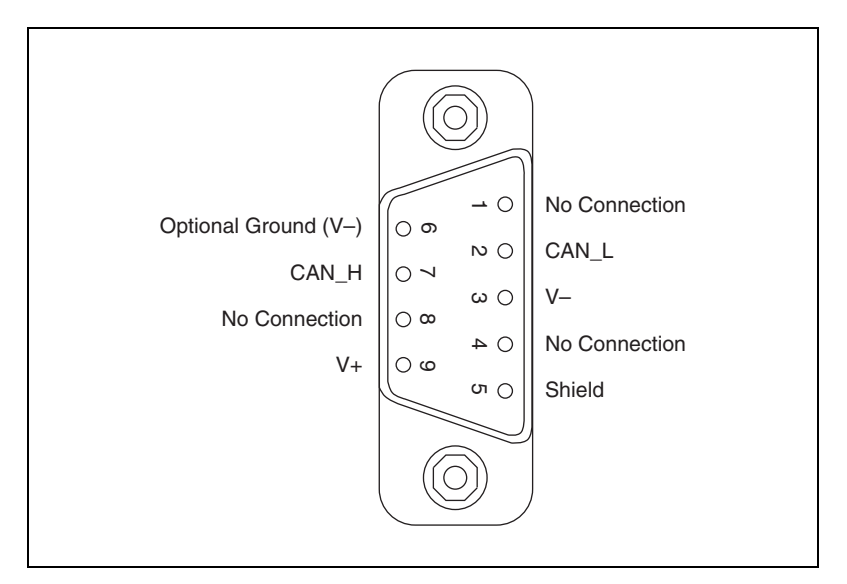

Figure B-3. Pinout for 9-Pin D-SUB Connector

## Power Supply Information for the DeviceNet Ports

The bus must supply power to each DeviceNet port. The bus power supply should be a DC power supply with an output of 10 V to 30 V. The DeviceNet physical layer is powered from the bus using the V+ and V- lines.

The power requirements for the DeviceNet port are shown in Table B-1. You should take these requirements into account when determining the requirements of the bus power supply for the system.

 
 Table B-1. Power Requirements for the DeviceNet Physical Layer for Bus-Powered Versions

| Characteristic      | Specification                   |
|---------------------|---------------------------------|
| Voltage Requirement | V+ 10 to 30 VDC                 |
| Current Requirement | 40 mA typical<br>100 mA maximum |

For the PCI-CAN, a jumper controls the source of power for the DeviceNet physical layer. The location of this jumper is shown in Figure B-4.

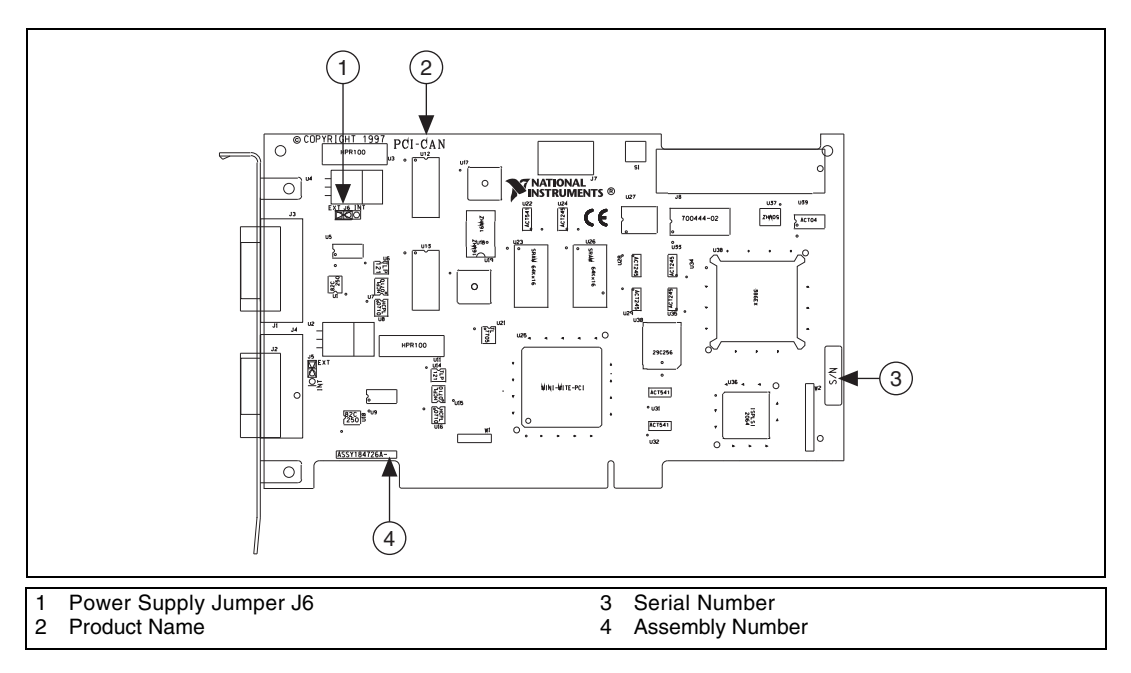

Figure B-4. PCI-CAN Power Source Jumper

The PCI-CAN is shipped with this jumper set in the EXT position. In this position, the physical layer is powered from the bus (the V+ and V– pins on the Combicon connector). The jumper must be in this position for the DeviceNet interface to be compliant with the *DeviceNet Specification*.

If the DeviceNet interface is being used in a system where bus power is not available, the jumper may be set in the INT position. In this position, the physical layer is powered by the host computer. The physical layer is still optically isolated. But under the settings, the PCI-CAN card is not compliant with the DeviceNet specification. Figure B-5 shows how to configure your jumpers for internal or external power supplies.

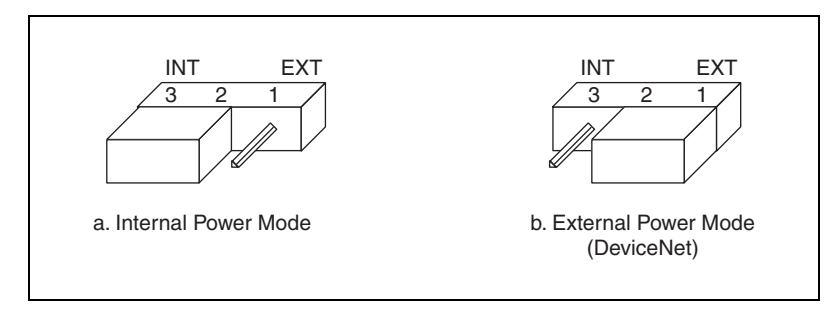

Figure B-5. Power Source Jumpers

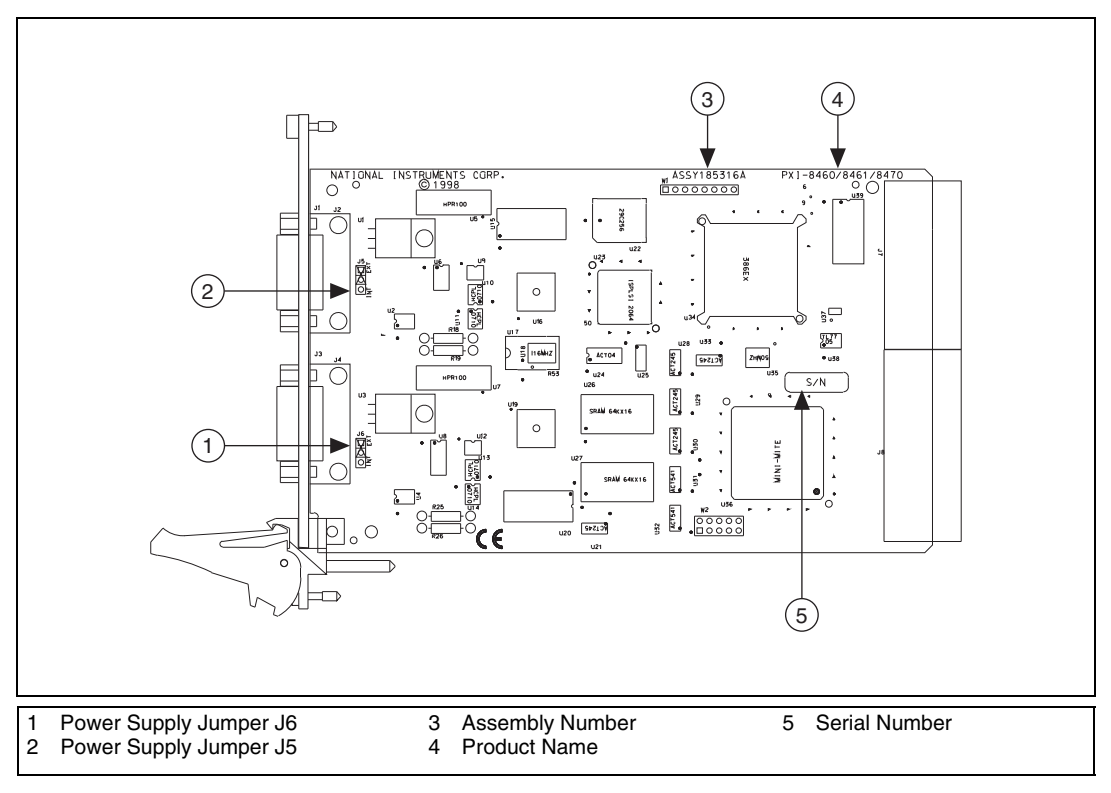

For port one of the PXI-8461, power is configured with jumper J5. The location of this jumper is shown in Figure B-6.

Figure B-6. PXI-8461 Parts Locator Diagram

Connecting pins 1 and 2 of a jumper configures the PXI-8461 physical layer to be powered externally (from the bus cable power). In this configuration, the power must be supplied on the V+ and V– pins on the port connector. The jumper must be in this position for the DeviceNet interface to be compliant with the *DeviceNet Specification*.

Connecting pins 2 and 3 of a jumper configures the PXI-8461 physical layer to be powered internally (from the board). In this configuration, the V- signal serves as the reference ground for the isolated signals.

The PCMCIA-CAN is shipped with the bus power version of the PCMCIA-CAN cable. An internally-powered version of the PCMCIA-CAN cable can be ordered from National Instruments.

## **Cable Specifications**

Cables should meet the requirements of the DeviceNet cable specification. DeviceNet cabling requirements can be found in the *DeviceNet Specification*.

Belden cable (3084A) meets all of those requirements and should be suitable for most applications.

## **Cable Lengths**

The allowable cable length is affected by the characteristics of the cabling and the desired bit transmission rates. Detailed cable length requirements can be found in the *DeviceNet Specification*.

Table B-2 lists the DeviceNet cable length specifications.

| Baud Rate | Trunk Length    | Drop Length<br>Maximum | Drop Length<br>Cumulative |
|-----------|-----------------|------------------------|---------------------------|
| 500 kb/s  | 100 m (328 ft)  | 6 m (20 ft)            | 39 m (128 ft)             |
| 250 kb/s  | 250 m (820 ft)  | 6 m (20 ft)            | 78 m (256 ft)             |
| 125 kb/s  | 500 m (1640 ft) | 6 m (20 ft)            | 156 m (512 ft)            |

Table B-2. DeviceNet Cable Length Specifications

## **Maximum Number of Devices**

The maximum number of devices that you can connect to a DeviceNet port depends on the electrical characteristics of the devices on the network. If all of the devices on the network meet the DeviceNet specifications, 64 devices may be connected to the network.

## **Cable Termination**

The pair of signal wires (CAN\_H and CAN\_L) constitutes a transmission line. If the transmission line is not terminated, each signal change on the line causes reflections that may cause communication failures.

Because communication flows both ways on the DeviceNet bus, DeviceNet requires that both ends of the cable be terminated. However, this requirement does not mean that every device should have a termination resistor. If multiple devices are placed along the cable, only the devices on the ends of the cable should have termination resistors. Refer to Figure B-7 for an example of where termination resistors should be placed in a system with more than two devices.

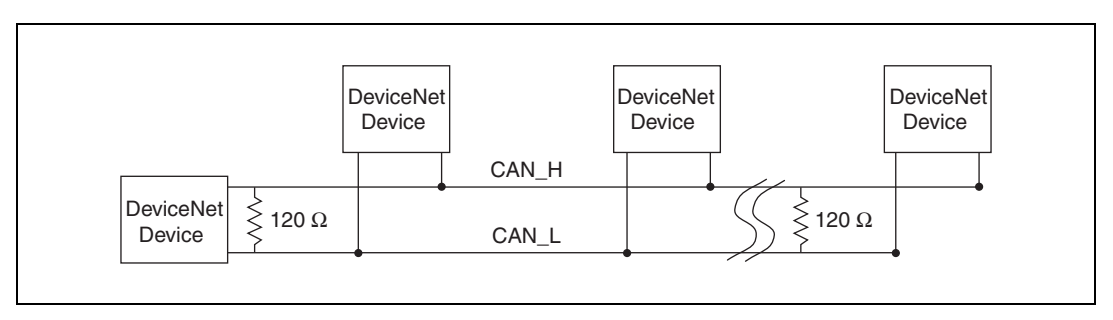

Figure B-7. Termination Resistor Placement

The termination resistors on a cable should match the nominal impedance of the cable. DeviceNet requires a cable with a nominal impedance of 120  $\Omega$ ; therefore, a 120  $\Omega$  resistor should be used at each end of the cable. Each termination resistor should each be capable of dissipating at least 0.25 W of power.

## **Cabling Example**

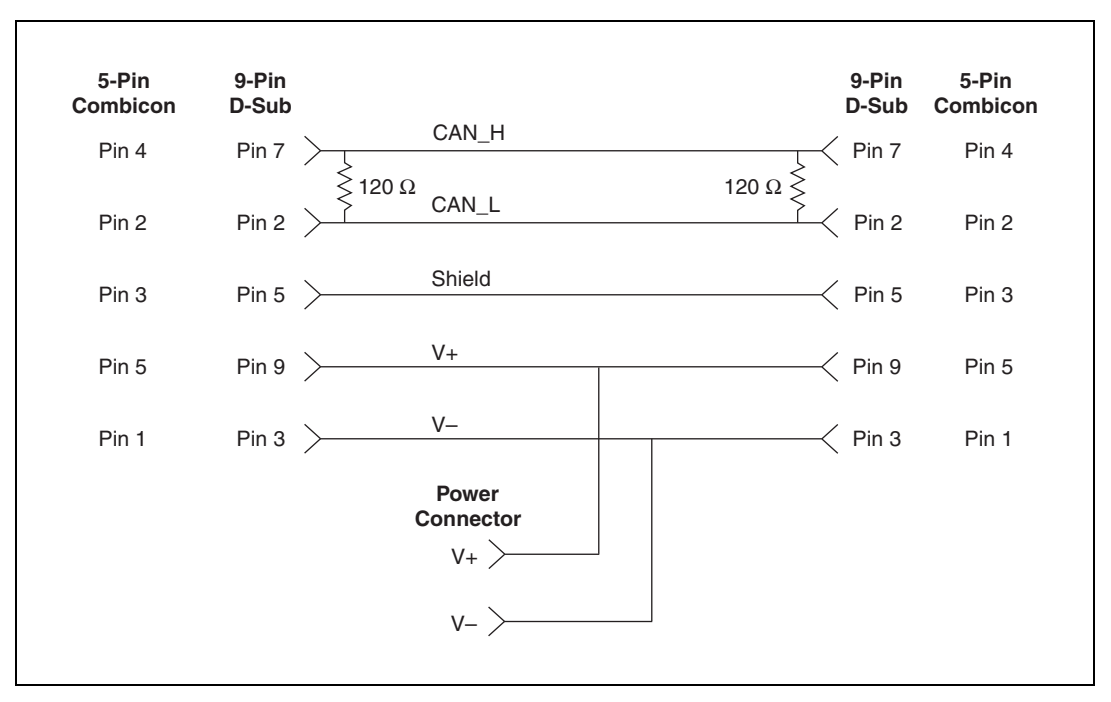

Figure B-8 shows an example of a cable to connect two DeviceNet devices.

Figure B-8. Cabling Example

## Troubleshooting and Common Questions

This appendix describes how to troubleshoot problems with the NI-DNET software and answers some common questions.

# Troubleshooting with the Measurement & Automation Explorer (MAX)

MAX contains configuration information for all CAN (DeviceNet) hardware installed on your system. To start MAX, double-click on the **Measurement & Automation** icon on your desktop. Your CAN cards are listed in the left pane (Configuration) under **Devices and Interfaces**» **NI-CAN Devices.** 

You can test your CAN cards by choosing **Tools**»**NI-CAN**»**Test all Local NI-CAN Cards** from the menu, or you can right-click on a CAN card and choose **Self Test**. If the Self Test fails, refer to the *Troubleshooting Self Test Failures* section of this appendix.

#### **Missing CAN Card**

If you have a CAN card installed, but no CAN card appears in the configuration section of MAX under **Devices and Interfaces**, you need to search for hardware changes by pressing <F5> or choosing the **Refresh** option from the **View** menu in MAX.

If the CAN card still doesn't show up, you may have a resource conflict in the Windows Device Manager. Refer to the documentation for your Windows operating system for instructions on how to resolve the problem using the Device Manager.
# **Troubleshooting Self Test Failures**

The following topics explain common error messages generated by the Self Test in MAX.

#### **Application In Use**

This error occurs if you are running an application that is using the CAN card. The self test aborts to avoid adversely affecting your application. Before running the self test, exit all applications that use NI-DNET or NI-CAN. If you are using LabVIEW, you may need to exit LabVIEW to unload the NI-DNET driver.

#### **Memory Resource Conflict**

This error occurs if the memory resource assigned to a CAN card conflicts with the memory resources being used by other devices in the system. Resource conflicts typically occur when your system contains legacy boards that use resources not properly reserved with the Device Manager. If a resource conflict exists, write down the memory resource that caused the conflict and refer to the documentation for your Windows operating system for instructions on how to use the Device Manager to reserve memory resources for legacy boards. After the conflict has been resolved, run the Self Test again.

#### **Interrupt Resource Conflict**

This error occurs if the interrupt resource assigned to a CAN card conflicts with the interrupt resources being used by other devices in the system. Resource conflicts typically occur when your system contains legacy boards that use resources not properly reserved with the Device Manager. If a resource conflict exists, write down the interrupt resource that caused the conflict and refer to the documentation for your Windows operating system for instructions on how to use the Device Manager to reserve interrupt resources for legacy boards. After the conflict has been resolved, run the Self Test again.

#### **NI-CAN Software Problem Encountered**

This error occurs if the Self Test detects that it is unable to communicate correctly with the CAN hardware using the installed NI-CAN or NI-DNET software. If you get this error, shut down your computer, restart it, and run the Self Test again.

If the error continues after restart, uninstall NI-CAN (and NI-DNET) and then reinstall.

#### **NI-CAN Hardware Problem Encountered**

This error occurs if the Self Test detects a defect in the CAN hardware. If you get this error, write down the numeric code shown with the error and contact National Instruments.

## **Common Questions**

# How can I determine which version of the NI-DNET software is installed on my system?

Within MAX, open the **Software** branch and select **NI-DNET**. The version is displayed in the right pane of MAX.

# How many CAN cards can I configure for use with my NI-DNET software?

The NI-DNET software can be configured to communicate with up to 32 CAN cards on all supported operating systems.

# Which CAN hardware for DeviceNet does the NI-DNET software support?

The NI-DNET software for supports Port 1, Series 1, High-Speed (HS) cards. Although you can use 2-port CAN cards, only the top port can be used with NI-DNET. For more information, refer to Chapter 2, *NI-DNET Hardware Overview*.

#### **Does NI-DNET support 2-port CAN cards?**

Refer to the previous question.

#### Are interrupts required for the NI-CAN cards?

Yes, one interrupt per card is required. However, PCI and PXI CAN cards can share interrupts with other devices in the system.

#### Does the CAN card provide power to the CAN bus?

No. To provide power to the CAN bus, you need an external power supply.

#### Can I use multiple PCMCIA cards in one computer?

Yes, but make sure there are enough free resources available. Unlike PCI or PXI CAN cards, PCMCIA CAN cards cannot share resources, such as IRQs, with other devices.

# Why are some components left after the NI-DNET software is uninstalled?

The uninstall program removes only items that the installation program installed. If you add anything to a directory that was created by the installation program, the uninstall program does not delete that directory, because the directory is not empty after the uninstallation. You must remove any remaining components yourself.

# **Hardware Specifications**

This appendix describes the physical characteristics of the DeviceNet hardware, along with the recommended operating conditions.

#### **PCI-CAN Series**

| Dimensions            | $10.67 \times 17.46$ cm                                                             |
|-----------------------|-------------------------------------------------------------------------------------|
|                       | $(4.2 \times 6.9 \text{ in.})$                                                      |
| Power requirement     | +5 VDC, 775 mA typical                                                              |
| I/O connector         | 5-pin Combicon-style pluggable<br>DeviceNet screw terminal<br>(high-speed CAN only) |
| Operating environment |                                                                                     |
| Ambient temperature   | 0 to 55 °C                                                                          |
| Relative humidity     | 10 to 90%, noncondensing                                                            |
| Storage environment   |                                                                                     |
| Ambient temperature   | –20 to 70 °C                                                                        |
| Relative humidity     | 5 to 90%, noncondensing                                                             |

#### **PCMCIA-CAN Series**

| Dimensions            | $8.56 \times 5.40 \times 0.5$ cm<br>( $3.4 \times 2.1 \times 0.4$ in.)  |
|-----------------------|-------------------------------------------------------------------------|
| Power requirement     | 500 mA typical                                                          |
| I/O connector         | Cable with 9-pin D-SUB and<br>pluggable screw terminal for<br>each port |
| Operating environment |                                                                         |
| Ambient temperature   | 0 to 55 °C                                                              |
| Relative humidity     | 10 to 90%, noncondensing                                                |

| Storage environment |                         |
|---------------------|-------------------------|
| Ambient temperature | –20 to 70 °C            |
| Relative humidity   | 5 to 90%, noncondensing |

## **PXI-CAN Series**

| Dimensions            | 16.0 × 10.0 cm<br>(6.3 × 3.9 in.)                                                                                                    |
|-----------------------|----------------------------------------------------------------------------------------------------|
| Power requirement     | +5 VDC, 775 mA typical                                                                                                    |
| I/O connector         | 9-pin D-SUB for each port<br>(standard)<br>or<br>5-pin Combicon-style pluggable<br>DeviceNet screw terminal<br>(high-speed CAN only)                                                 |
| Operating environment |                                                                                                    |
| Ambient temperature   | 0 to 55 °C                                                                                                    |
| Relative humidity     | 10 to 90%, noncondensing                                                                                                    |
| Storage environment   |                                                                                                    |
| Ambient temperature   | –20 to 70 °C                                                                                                    |
| Relative humidity     | 5 to 95% noncondensing                                                                                                    |
|                       | (Tested in accordance with<br>IEC 60068-2-1, IEC-60068-2-2,<br>IEC-60068-2-56.)                                                                                                    |
| Functional Shock      | 30 g peak, half-sine, 11 ms pulse<br>(Tested in accordance with<br>IEC 60068-2-27. Test profile<br>developed in accordance with<br>MIL-T-28800E.)                                    |
| Random Vibration      |                                                                                                    |
| Operating             | 5 to 500 Hz, 0.3 grms                                                                                                    |
| Nonoperating          | 5 to 500 Hz, 2.4 grms<br>(Tested in accordance with<br>IEC 60068-2-64. Nonoperating<br>test profile developed in<br>accordance with MIL-T-28800E<br>and MIL-STD-810E<br>Method 514.) |

#### **Port Characteristics**

| Bus power | 0 to 30 V, 40 mA typical, |
|-----------|---------------------------|
|           | 100 mA maximum            |

CAN-H, CAN-L.....-8 to +18 V, DC or peak, CATI

#### Safety

This product meets the requirements of the following standards of safety for electrical equipment for measurement, control, and laboratory use:

- IEC 61010-1, EN 61010-1
- UL 61010-1, CSA 61010-1

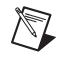

**Note** For UL and other safety certifications, refer to the product label or the *Online Product Certification* section.

## **Electromagnetic Compatibility**

This product meets the requirements of the following EMC standards for electrical equipment for measurement, control, and laboratory use:

- EN 61326-1 (IEC 61326-1): Class A emissions; Basic immunity 1
- EN 55011 (CISPR 11): Group 1, Class A emissions
- AS/NZS CISPR 11: Group 1, Class A emissions
- FCC 47 CFR Part 15B: Class A emissions
- ICES-001: Class A emissions

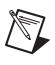

**Note** For the standards applied to assess the EMC of this product, refer to the *Online Product Certification* section.

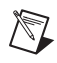

Note For EMC compliance, operate this device with shielded cabling.

# CE Compliance $\zeta \in$

This product meets the essential requirements of applicable European Directives as follows:

- 2006/95/EC; Low-Voltage Directive (safety)
- 2004/108/EC; Electromagnetic Compatibility Directive (EMC)

#### **Online Product Certification**

To obtain product certifications and the Declaration of Conformity (DoC) for this product, visit ni.com/certification, search by model number or product line, and click the appropriate link in the Certification column.

#### **Environmental Management**

NI is committed to designing and manufacturing products in an environmentally responsible manner. NI recognizes that eliminating certain hazardous substances from our products is beneficial to the environment and to NI customers.

For additional environmental information, refer to the *NI and the Environment* Web page at ni.com/environment. This page contains the environmental regulations and directives with which NI complies, as well as other environmental information not included in this document.

## Waste Electrical and Electronic Equipment (WEEE)

**EU Customers** At the end of their life cycle, all products *must* be sent to a WEEE recycling center. For more information about WEEE recycling centers and National Instruments WEEE initiatives, visit ni.com/environment/weee.htm.

## 电子信息产品污染控制管理办法 (中国 RoHS)

**中国客户** National Instruments 符合中国电子信息产品中限制使用某些有害物质指令 (RoHS)。 关于 National Instruments 中国 RoHS 合规性信息,请登录 ni.com/environment/rohs\_china。 (For information about China RoHS compliance, go to ni.com/environment/rohs\_china.)

X

**(B)** 40)

# E

# Technical Support and Professional Services

Log in to your National Instruments ni.com User Profile to get personalized access to your services. Visit the following sections of ni.com for technical support and professional services:

- Support—Technical support at ni.com/support includes the following resources:
  - Self-Help Technical Resources—For answers and solutions, visit ni.com/support for software drivers and updates, a searchable KnowledgeBase, product manuals, step-by-step troubleshooting wizards, thousands of example programs, tutorials, application notes, instrument drivers, and so on. Registered users also receive access to the NI Discussion Forums at ni.com/forums. NI Applications Engineers make sure every question submitted online receives an answer.
  - Standard Service Program Membership—This program entitles members to direct access to NI Applications Engineers via phone and email for one-to-one technical support, as well as exclusive access to eLearning training modules at ni.com/ elearning. All customers automatically receive a one-year membership in the Standard Service Program (SSP) with the purchase of most software products and bundles including NI Developer Suite. NI also offers flexible extended contract options that guarantee your SSP benefits are available without interruption for as long as you need them. Visit ni.com/ssp for more information.

For information about other technical support options in your area, visit ni.com/services, or contact your local office at ni.com/contact.

- **Training and Certification**—Visit ni.com/training for training and certification program information. You can also register for instructor-led, hands-on courses at locations around the world.
- **System Integration**—If you have time constraints, limited in-house technical resources, or other project challenges, National Instruments

Alliance Partner members can help. To learn more, call your local NI office or visit ni.com/alliance.

You also can visit the Worldwide Offices section of ni.com/niglobal to access the branch office Web sites, which provide up-to-date contact information, support phone numbers, email addresses, and current events.

| Symbol                                       | Prefix                                                                                           | Value                                                                                                    |
|----------------------------------------------|--------------------------------------------------------------------------------------------------|----------------------------------------------------------------------------------------------------|
| m                                            | milli                                                                                            | 10-3                                                                                                    |
| k                                            | kilo                                                                                             | 10 <sup>3</sup>                                                                                                    |
| A                                            |                                                                                                  |                                                                                                    |
| А                                            | amperes                                                                                          |                                                                                                    |
| AC                                           | alternating cur                                                                                  | rent                                                                                                    |
| actuator                                     | A device that u<br>the value of an<br>networks, actu<br>over the netwo<br>as <i>final contro</i> | uses electrical, mech<br>external, real-world<br>ators are devices tha<br>ork; examples include<br><i>l element</i> . |
| ANSI                                         | American Nati                                                                                    | ional Standards Insti                                                                                                 |
| Application<br>Programming Interfac<br>(API) | A collection of<br>ce Within NI-DN<br>driver.                                                    | f functions used by a<br>ET, you use API fun                                                                          |
| ASCII                                        | American Stan                                                                                    | ndard Code for Infor                                                                                                  |
| Assembly Object                              | Objects in Dev<br>individual attri                                                               | viceNet devices whic<br>ibutes in the device.                                                                         |
| attribute                                    | The externally square of class and color, with                                                   | visible qualities of a<br>Geometric Shapes of<br>the values 4 in. and                                                 |
| automatic polling                            | A polled I/O n appropriate sca                                                                   | node in which NI-DI<br>anned polling rate fo                                                                          |

## B

| b                   | Bits                                                                                                    |
|---------------------|----------------------------------------------------------------------------------------------------|
| background polling  | A polled I/O communication scheme in which all polled slaves are grouped<br>into two different communication rates: a foreground rate and a slower<br>background rate.                                           |
| bit strobed I/O     | Master/slave I/O connection in which the master broadcasts a single strobe command to all strobed slaves then receives a strobe response from each strobed slave.                                                |
| C                   |                                                                                                    |
| CAN                 | Controller Area Network                                                                                                    |
| change-of-state I/O | Master/slave I/O connection which is similar to cyclic I/O but data can be sent when a change in the data is detected.                                                                                           |
| class               | A classification of things with similar qualities.                                                                                                    |
| client              | In explicit messaging connections, the client is the device requesting execution of the service.                                                                                                    |
| common services     | Services defined by the DeviceNet specification such that they are largely interoperable.                                                                                                    |
| connection          | An association between two or more devices on a network that describes<br>when and how data is transferred.                                                                                                    |
| controller          | A device that receives data from sensors and sends data to actuators to hold<br>one or more external, real-world variables at a certain level or condition.<br>A thermostat is a simple example of a controller. |
| COS I/O             | See change-of-state I/O.                                                                                                    |
| cyclic I/O          | Master/slave I/O connection in which the slave (or master) sends data at a fixed interval.                                                                                                    |

# D

| DC                            | direct current                                                                                                    |
|-------------------------------|----------------------------------------------------------------------------------------------------|
| device                        | A physical assembly, linked to a communication line (cable), capable of communicating across the network according to a protocol specification. |
| device network                | Multi-drop digital communication network for sensors, actuators, and controllers.                                                               |
| device profiles               | DeviceNet specifications which provide interoperability for devices of the same type.                                                           |
| direct entry                  | Microsoft Win 32 functions used to directly access the functions of a Dynamic Link Library (DLL).                                               |
| DLL                           | Dynamic Link Library                                                                                                    |
| driver attributes             | Attributes of the NI-DNET driver software.                                                                                                    |
| E                             |                                                                                                    |
| EDS                           | Electronic Data Sheet. Text file that describes DeviceNet device features electronically.                                                       |
| expected packet rate          | The rate (in milliseconds) at which a DeviceNet connection is expected to transfer its data.                                                    |
| Explicit messaging connection | General-purpose connection used for executing services on a particular object in a DeviceNet device.                                            |

## F

| FCC | Federal Communications Commission |
|-----|-----------------------------------|
| ft  | feet                              |
| FTP | File transfer protocol            |

#### Η

| hex                | Hexadecimal                                                                                                    |
|--------------------|----------------------------------------------------------------------------------------------------|
| Hz                 | Hertz                                                                                                    |
| I                  |                                                                                                    |
| I/O connection     | Connection used for exchange of physical input/output (sensor/activator) data, as well as other control-oriented data.            |
| in.                | inches                                                                                                    |
| individual polling | A polled I/O communication scheme in which each polled slave communicates at its own individual rate.                             |
| instance           | A specific instance of a given class. For example, a blue square of 4 inches per side would be one instance of the class Squares. |
| ISO                | International Standards Organization                                                                                              |
| К                  |                                                                                                    |
| KB                 | Kilobytes of memory                                                                                                    |
| L                  |                                                                                                    |
| LabVIEW            | Laboratory Virtual Instrument Engineering Workbench                                                                               |
| LED                | light-emitting diode                                                                                                    |
| local              | Within NI-DNET, anything that exists on the same host (personal computer) as the NI-DNET driver.                                  |
| М                  |                                                                                                    |
| m                  | meter                                                                                                    |
| MAC ID             | Media access control layer identifier. In DeviceNet, a device's MAC ID represents its address on the DeviceNet network.           |

| master/slave | DeviceNet communication scheme in which a master device allocates<br>connections to one or more slave devices, and those slave devices can only<br>communicate with the master and not one another. |
|--------------|----------------------------------------------------------------------------------------------------|
| MB           | Megabytes of memory                                                                                                    |
| member       | Individual data value within a DeviceNet I/O Assembly.                                                                                                    |
| method       | See service.                                                                                                    |
| multi-drop   | A physical connection in which multiple devices communicate with one another along a single cable.                                                                                                  |

#### Ν

| network interface             | A device's physical connection onto a network.                                                                                                    |
|-------------------------------|----------------------------------------------------------------------------------------------------|
| network management<br>utility | Utility used to manage configuration of DeviceNet devices.                                                                                                    |
| network who                   | A search of a DeviceNet network to determine information about its devices.                                                                                                    |
| NI-DNET driver                | Device driver and/or firmware that implement all the specifics of a National Instruments DeviceNet interface.                                                                                               |
| notification                  | Within NI-DNET, an operating system mechanism that the NI-DNET driver uses to communicate events to your application. You can think of a notification of as an API function, but in the opposite direction. |
| 0                             |                                                                                                    |
| object                        | See instance.                                                                                                    |
| object-oriented               | A software design methodology in which classes, instances, attributes, and                                                                                                    |

A software design methodology in which classes, instances, attributes, and methods are used to hide all of the details of a software entity that do not contribute to its essential characteristics.

ODVA Open DeviceNet Vendor's Association

## Ρ

| PC           | personal computer                                                                                                    |
|--------------|----------------------------------------------------------------------------------------------------|
| peer-to-peer | DeviceNet communication scheme in which each device communicates as<br>a peer and connections are established among devices as needed. |
| PLC          | Programmable Logic Controller                                                                                                    |
| polled I/O   | Master/slave I/O connection in which the master sends a poll command to a slave, then receives a poll response from that slave.        |
| protocol     | A formal set of conventions or rules for the exchange of information among devices of a given network.                                 |

## R

| RAM      | Random-access memory                                                                                                    |
|----------|----------------------------------------------------------------------------------------------------|
| remote   | Within NI-DNET, anything that exists in another device of the device network (not on the same host as the NI-DNET driver).                                                    |
| resource | Hardware settings used by National Instruments DeviceNet hardware, including an interrupt request level (IRQ) and an 8 KB physical memory range (such as D0000 to D1FFF hex). |

## S

| S               | seconds                                                                                                    |
|-----------------|----------------------------------------------------------------------------------------------------|
| scanned polling | A polled I/O communication scheme in which all poll commands are sent<br>out at the same rate, in quick succession.                                                                                                    |
| sensor          | A device that measures electrical, mechanical, or other signals from an external, real-world variable; in the context of device networks, sensors are devices that send their primary data value onto the network; examples include temperature sensors and presence sensors. Also known as transmitter. |
| server          | In explicit messaging connections, the server is the device to which the service is directed.                                                                                                    |

| service     | An action performed on an instance to affect its behavior; the externally visible code of an object. Within NI-DNET, you use NI-DNET functions to execute services for objects. Also known as method and operation. |
|-------------|----------------------------------------------------------------------------------------------------|
| strobed I/O | See bit strobed I/O.                                                                                                    |
| V           |                                                                                                    |
| V           | volts                                                                                                    |
| VI          | Virtual Instrument                                                                                                    |
| VxD         | Virtual device driver                                                                                                    |

# Index

#### A

Analyzer, 1-4

## C

change protocol, 1-3 common questions, C-3 and troubleshooting, C-1 components left after NI-CAN software uninstall, C-4 determining NI-CAN software version, C-3 how many CAN interfaces can be configured, C-3 interrupts required for NI-CAN cards, C-3 NI-CAN card and power to CAN bus, C-3 troubleshooting with MAX, C-1 using multiple PCMCIA cards, C-4 Configurator, 1-4 configure DNET port, 1-2 conventions used in the manual, *x* 

#### D

diagnostic tools (NI resources), E-1 documentation conventions, *x* how to use manual set, *ix* NI resources, E-1 related conventions, *x* drivers (NI resources), E-1

#### E

error message interrupt resource conflict, troubleshooting, C-2 memory resource conflict, C-2 NI-CAN hardware problem encountered, C-3 NI-CAN software problem encountered, C-2 examples (NI resources), E-1

#### Η

help, technical support, E-1

#### 

installation and configuration NI-DNET cards listed in MAX (figure), 1-2 verifying through MAX, 1-2 change protocol, 1-3 configure DNET port, 1-2 instrument drivers (NI resources), E-1 interrupt resource conflict, troubleshooting, C-2

#### K

KnowledgeBase, E-1

#### L

LabVIEW Real-Time (RT) software configuration, 1-3 tools, 1-4

#### М

MAX NI-DNET cards listed in MAX (figure), 1-2 tools launched from, 1-4 Measurement & Automation Explorer (MAX). See MAX memory resource conflict, troubleshooting, C-2 missing CAN card, troubleshooting, C-1

## N

National Instruments support and services, E-1
NI I/O Trace, 1-5
NI-CAN hardware problem encountered, troubleshooting, C-3
NI-CAN software problem encountered, troubleshooting, C-2
NI-DNET, verify hardware installation in MAX (figure), 1-2

## Ρ

PCI-CAN series board, specifications, D-1 PCMCIA-CAN series card, specifications, D-1 port characteristics, D-3 programming examples (NI resources), E-1 PXI-8461 parts locator diagram (figure), B-5 port characteristics, D-3

#### R

related documentation, x

#### S

self-test failures, troubleshooting, C-2 software LabVIEW Real-Time (RT) tools, 1-4 LabVIEW Real-Time (RT), configuration, 1-3 NI resources, E-1 specifications PCI-CAN series board, D-1 PCMCIA-CAN series card, D-1 support, technical, E-1

#### T

technical support, E-1 training and certification (NI resources), E-1 troubleshooting and common questions, C-1 interrupt resource conflict, C-2 memory resource conflict, C-2 missing CAN card, C-1 NI-CAN software problem encountered, C-2, C-3 self-test failures, C-2 with MAX, C-1 troubleshooting (NI resources), E-1

#### W

Web resources, E-1